## OBSAH

### 1. Popis řídicího systému

- 1.1 Způsoby broušení
- 1.2 Hlavní přepínač
- 1.3 Tlačítka
- 1.4 Poloha WSP
- 1.5 Volba čísla programu a funkcí

### 2. Ruční broušení

- 2.1 Ruční zápichové broušení
- 2.2 Absolutní souřadnice
- 2.3 Zápichový učební cyklus
- 2.4 Učební cyklus podélného broušení
- 2.5 Parametry pro zápichový cyklus P# bez měřidla
- 2.6 Parametry pro podélný cyklus A#
- 2.7 Automatický skupinový cyklus

### 3. Automatický režim

- 3.1 Reset automatického cyklu
- 3.2 Přerušení automatického cyklu

## 4. Podélné broušení s automatickým přidáváním v úvratích - cyklus A

### 5. Zápichové broušení programovatelnou rychlostí - cyklus P

### 6. Orovnávání

- 6.1 Kalibrace orovnávače
- 6.2 Orovnání
- 6.3 Ruční orovnání s kompenzací úbytku kotouče po orovnání
- 6.4 Rádiusové a tvarové orovnávání
- 6.5 Orovnání během pracovního cyklu
- 6.5.1 Ruční orovnání s kompenzací úbytku kotouče po orovnání
- 6.5.2 Asynchronní automatické orovnání

### 7. Postupné zápichové broušení

### 8. Broušení konkávně - konvexního tvaru

8.1 Zadávání korekcí průměrů v závislosti na poloze stolu

### 9. Chybová hlášení

- 9.1 Postup při ztrátě poloh os.
- 9.2 Seřízení hodnoty hystereze přísuvu brousicího vřeteníku
- 9.3 Seřízení hodnoty hystereze posuvu stolu

### 10. Doplňky

- 10.1 Prenos dat
- 10.2 Likvidace

Tento návod obsahuje přehled režimů a pracovních postupů řídicího systému **K51-C** s barevným displejem.

Návod je určen pro všechna provedení strojů. Možnosti jednotlivých systémů jsou upraveny dle požadavků zákazníka při objednání systému. Proto se může stát, že některé volby uvedené v návodu nejsou na stroji aplikovány ale většinu z nich lze dodatečně doobjednat.

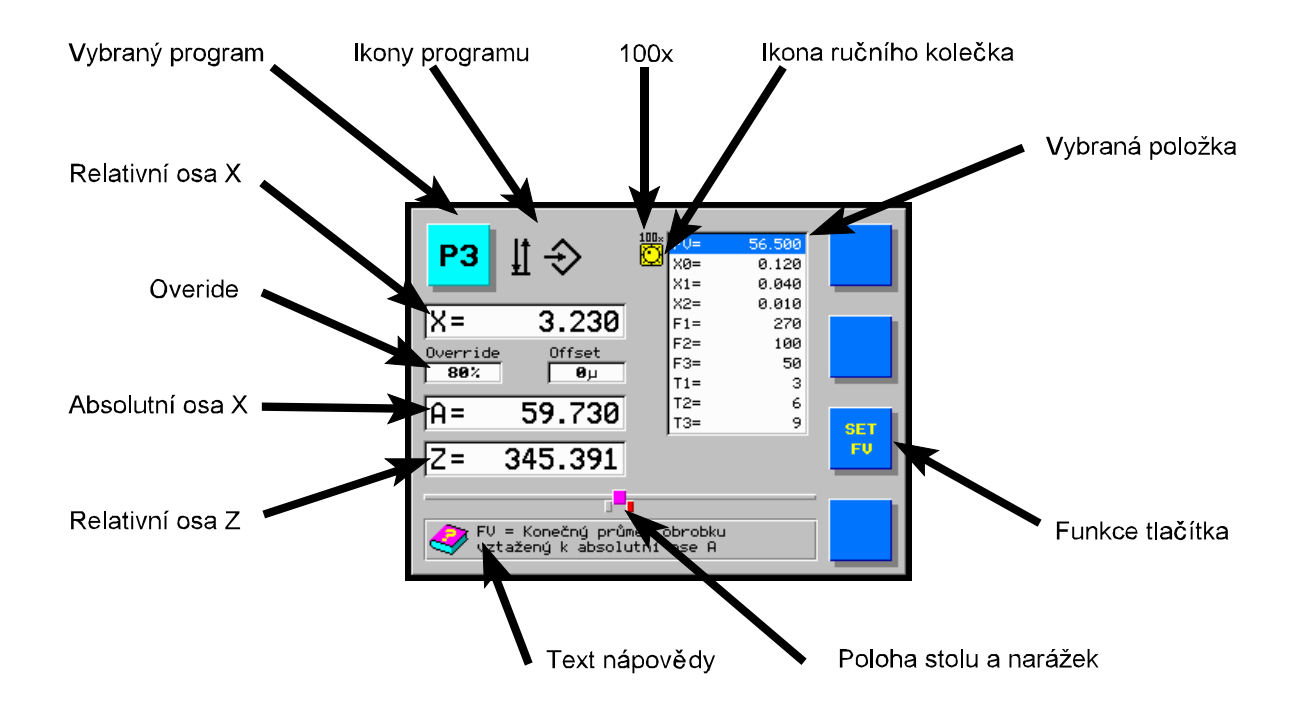

Na barevném displeji se zobrazují všechny potřebné informace pro obsluhu řídicího systému, programování cyklů stroje a parametrů.

Ikona ručního kolečka se zobrazuje vždy u položky, která bude při jeho otáčení ovládaná. Pro osy to znamená jejich pohyb nebo při stisknutém tlačítku SET nastavení. V okně s parametry se pomocí ručního kolečka zvolí parametr pro editaci a při stisknutém tlačítku SET se nastaví jeho velikost.

### 1. Popis řídicího systému

Řídicí systém je určen pro řízení pohonu brusek. Pro broušení jsou připraveny cykly s parametrickým programováním. V menu se postupně vyberou jednotlivé parametry broušení (průměr, rychlost přísuvu, inkrementy v úvratích, zpomalovací body, vyjiskření apod.) a otáčením ručního kolečka se nastaví hodnota parametru.

### 1.1 Způsoby broušení

### a) ruční broušení

Při tomto způsobu broušení je přísuv brousicího vřeteníku ovládán přímo ručním kolečkem s možností násobení 10x nebo tlačítky rychloposuvu na ovládacím panelu.

### b) podélné broušení s automatickým přidáváním v úvratích - cyklus A

Při tomto způsobu podélného broušení obsluha pomocí ručního kolečka v úvratích určí velikost přidávání a řídicí systém pak automaticky opakuje přidání do dosažení nuly na displeji.

- c) zápichové broušení naprogramovanou rychlostí cyklus P
   V tomto režimu lze brousit zápichovým způsobem s předem naprogramovanou rychlostí.
- d) orovnávání

Systém umožňuje automatické přijetí na pozici diamantu a orovnání s inkrementem a kompenzaci tohoto inkrementu. V průběhu automatického broušení je možno provést meziorovnání s návratem do bodu přerušení.

e) broušení s naprogramovanými parametry
 V tomto režimu lze brousit s předem naprogramovanými parametry automatického cyklu.

### f) skupinové broušení

V tomto režimu lze brousit dílec s několika průměry v jednom automatickém cyklu. Do skupiny lze zařadit i automatické orovnávání.

## 1.2 Hlavní přepínač

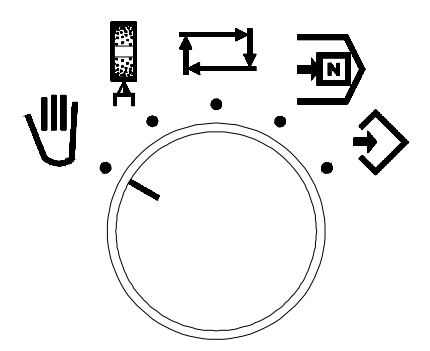

Základní provedení

| HLAVNÍ<br>PŘEPÍNAČ |   | VÝZNAM                         |
|--------------------|---|--------------------------------|
| Þ                  | • | Ruční broušení.                |
| ᡎ                  | • | Programování.                  |
| F                  | • | Volba čísla programu a funkcí. |
| Ţ.                 | • | Automatický režim.             |
| 梁· <b>察</b> -C     | • | Režim orovnání kotouče.        |

### 1.3 Tlačítka

Tlačítka mají různý význam podle zvoleného režimu a stavu. Funkce tlačítka je vždy vyznačena. Tlačítka, která v daném okamžiku nemají popis jsou bez funkce.

### 1.4 Poloha WSP

| REŽIM VÝZNAM                                 |                                                 |  |
|----------------------------------------------|-------------------------------------------------|--|
| Polohou WSP je relativní poloha 0.000 osy X. |                                                 |  |
| Ţ]                                           | Polohou WSP je přídavek na broušení (X0 ).      |  |
| ₩<br>₩<br>★                                  | Polohou WSP je poloha diamantu v ose <b>X</b> . |  |

### 1.5 Volba čísla programu a funkcí

V poloze Přepínače na panelu řídicího systému svítí na displeji vlevo nahoře číslo programu nebo zvolená funkce. Otáčením ručního kolečka lze zvolit číslo požadovaného programu nebo funkci.

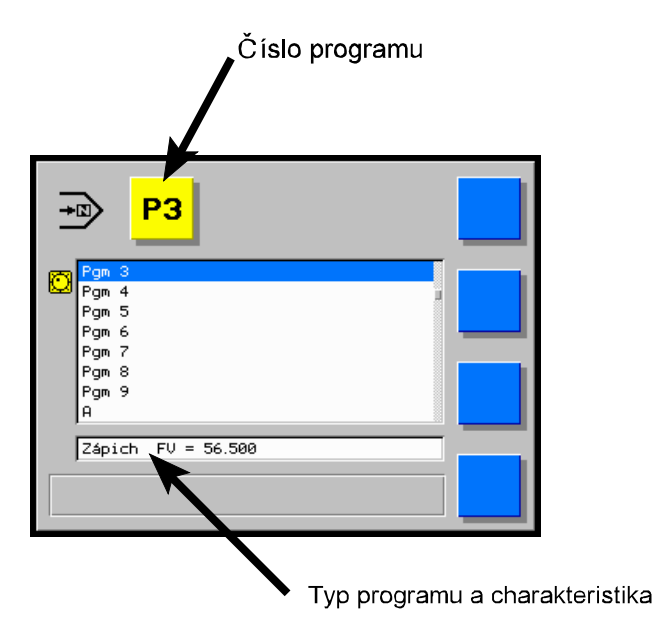

V pomocném řádku se zobrazuje typ programu a případně jeho charakteristika. Tou je například konečný průměr nebo rychlost, případně inkrementy v úvratích a podobně. Pro ještě nenaprogramované nebo chybně zadané programy zde svítí No program.

Na této obrazovce lze zvolit i další možnosti.

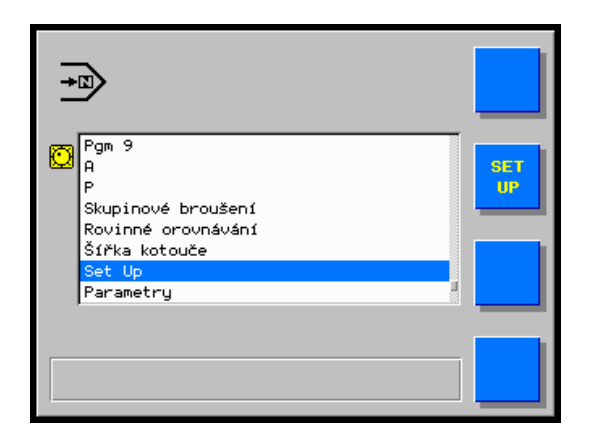

# 2. Ruční broušení

### 2.1 Ruční zápichové broušení

Ruční režim  $\P$  je základní způsob ovládání brusky a lze ho použít například pro přestavení brousicího vřeteníku do polohy pro výměnu brousicího kotouče, pro přestavení brousicího vřeteníku do polohy přídavku obrobku, pro přijetí brousicího vřeteníku do polohy diamantu při seřizování orovnávače a pro ruční broušení zápichem i podélně.

Přísuv brousicího vřeteníku je ovládán pomocí ručního kolečka vpřed i vzad a na displeji je možno sledovat polohu brousicího vřeteníku.

Krok přísuvu ručním kolečkem lze zvětšit stisknutím tlačítka **10×** na dálkovém ovládání stroje. Opětovným stisknutím téhož tlačítka nebo změnou polohy rychlého přestavení se obnoví původní krok 1×. Zvětšený krok přísuvu je indikována na displeji svítícím nápisem 10x nad ikonou ručního kolečka. Pro nastavení číselných hodnot pro velikost absolutní souřadnice a některých parametrů broušení lze tlačítkem **10×** navolit krok 100×. Zvětšený krok nastavování je v tom případě indikován svítícím nápisem 100×.

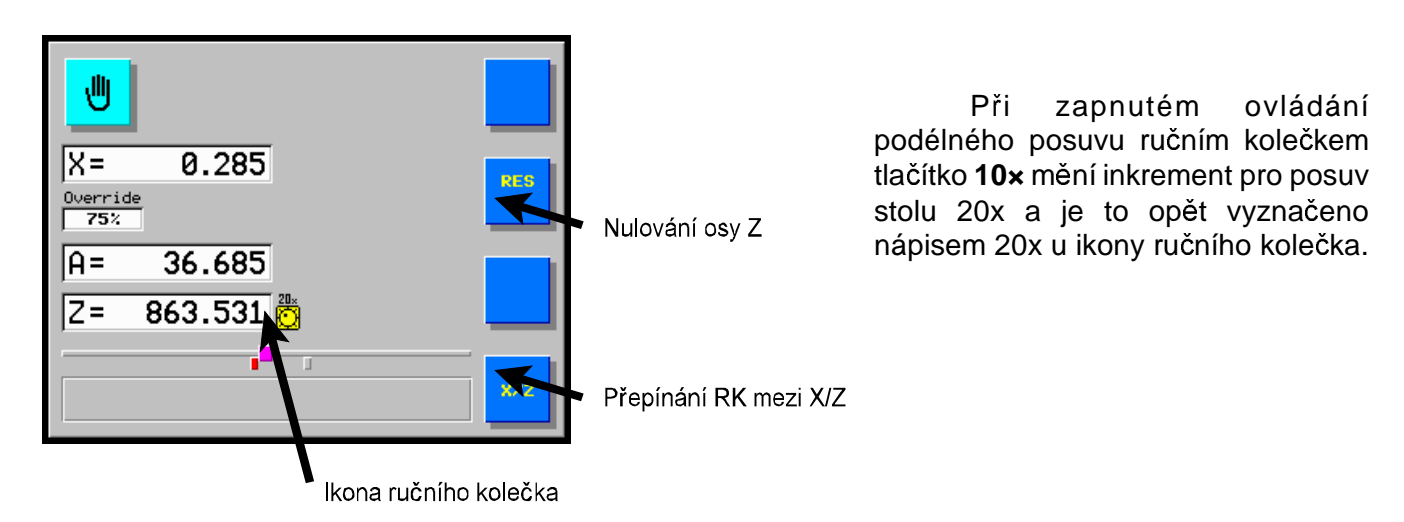

Pokud požadujeme přestavení brousicího vřeteníku na delší vzdálenost použijeme tlačítek rychloposuvu na panelu stroje. Pro pohyb vpřed musí být brousicí vřeteník v přední poloze rychlého přestavení. Po stisknutí tlačítka se rozjede brousicí vřeteník nejprve pomalou rychlostí a po chvíli se rychlost zvýší.

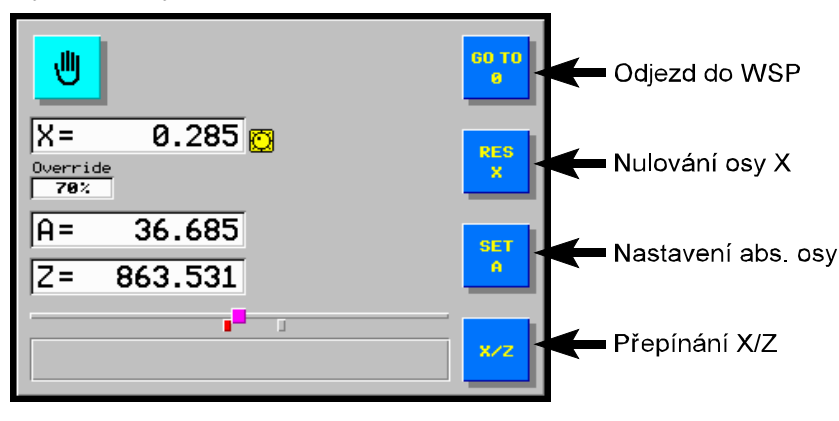

Po delším ( 3 sec. ) stisknutí tlačítka **GO TO 0** 

přijede brousicí vřeteník do polohy "0.000 ". Tuto funkci lze využít při opětovném najíždění do stejného bodu při ručním broušení nebo pro návrat do původní polohy po orovnání.

Stisknutím tlačítka **RES X** na panelu řídicího systému je možno kdykoliv vynulovat relativní osu X.

### 2.2 Absolutní souřadnice

Absolutní poloha osy **X** je označena **A=**. Nastavení hodnoty na displeji se provádí při instalaci, při výměně kotouče a nebo, když se hodnota na displeji liší od skutečnosti. Po obroušení obrobku se odjede rychlým odjetím vzad, obrobek se změří.

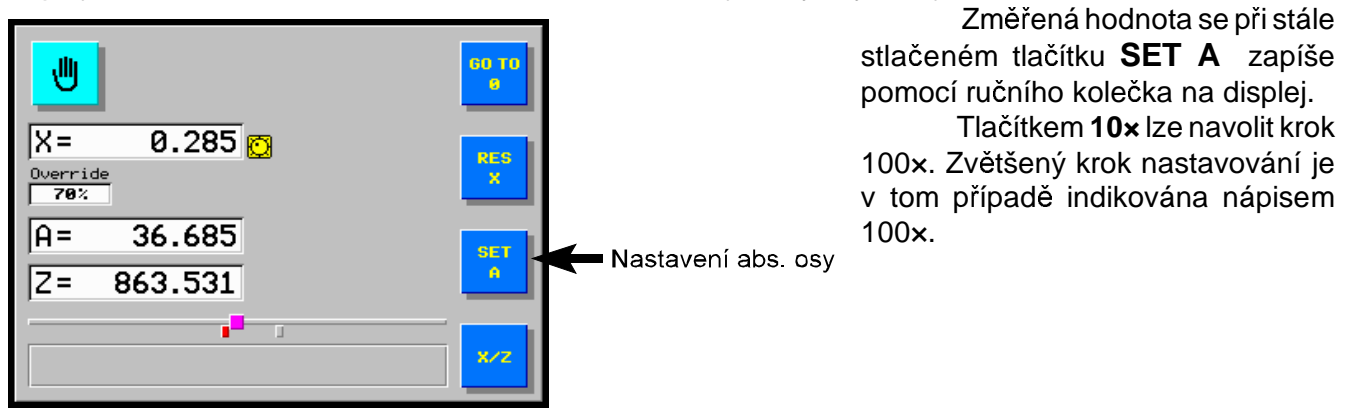

Nastavením hodnoty absolutní polohy osy **X** se nemění poloha brousicího vřeteníku (mění se pouze displej).

Všechny polohy programů zůstanou beze změny, ale konečný průměr FV u parametrických cyklů je vztažen na absolutní osu X a změnou její polohy se změní i konečná poloha (nula) všech těchto cyklů. Toho lze využít pro kompenzaci všech cyklů společně.

### 2.3 Zápichový učební cyklus

Přepínač se přepneme do polohy na ručním kolečkem se zvolí číslo programu, který bude programován.
 Přepínač se přepneme do polohy na ručním hlavní páky vpřed brousicí vřeteník přijede na dráze rychlého přestavení vpřed. Otáčením ručního kolečka přijede přísuv brousicího vřeteníku kotoučem na dotek s obrobkem.
 Přepínač se přepneme do polohy na dráze přepneme do polohy teteníku kotoučem na dotek s obrobkem.

 #0
 1
 ◆
 1
 FU=
 178.315

 X>
 0.0000
 Start
 Vyc

 A>
 180.315
 Stis

 Z=
 -219.091
 Stis

Vychýlením hlavní páky vpřed brousicí vřeteník přijede na dráze rychlého přestavení vpřed.

Stisknutím tlačítka **Start Tch** ; jeho podržením až do okamžiku, kdy je zahájen učební cyklus.

Otáčením ručního kolečka je možné obrousit obrobek na požadovaný rozměr; přestávky učiněné během přísuvu se projeví jako vyjiskřovací prodlevy. Obrobek je možné během učebního cyklu měřit přepnutím přepínače "povolení obrábění" na panelu stroje.

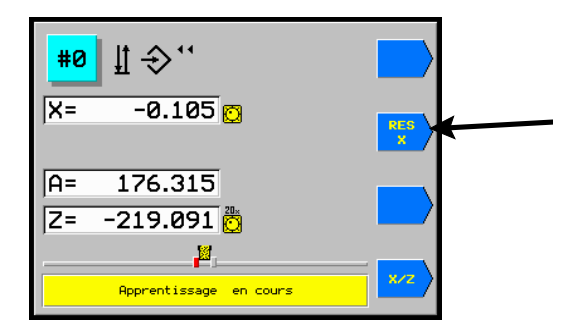

Stisknutím tlačítka **RES** X a jeho podržením do okamžiku, kdy se přísuv brousicího vřeteníku přesune do polohy WSP 2 mm vzad a brousicí vřeteník odjede na dráze rychlého přestavení vzad.je ukončen učební cyklus

V případě přerušení cyklu se přesune brousicí vřeteník o 2 mm dozadu. Před novým začátkem učebního cyklu je nutno znovu najet v ručním režimu na dotek kotouče s obrobkem.

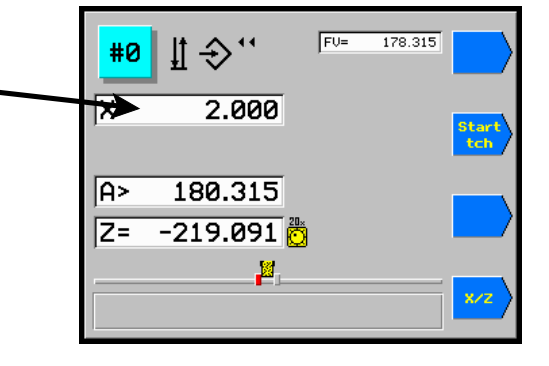

### 2.4 Učební cyklus podélného broušení

PŘÍPRAVA: Předem je třeba nastavit narážky stolu.

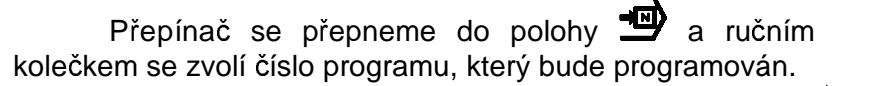

Přepínač se přepneme do polohy  $\boldsymbol{\forall}$ . Vychýlením hlavní páky vpřed brousicí vřeteník přijede na dráze rychlého přestavení vpřed. Otáčením ručního kolečka přijede přísuv brousicího vřeteníku kotoučem na dotek s obrobkem.

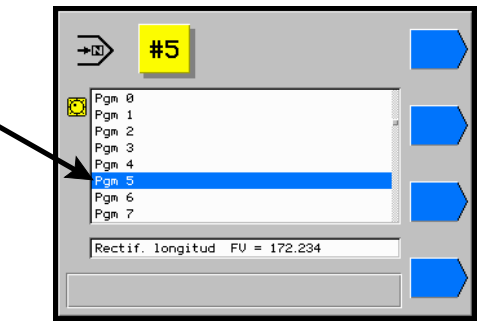

Přepínač se přepneme do polohy 👀

Vychýlením hlavní páky vpřed brousicí vřeteník přijede na dráze rychlého přestavení vpřed.

Stisknutím tlačítka **Start Tch**; jeho podržením až do okamžiku, kdy je zahájen učební cyklus.

Otáčením ručního kolečka je možné obrousit obrobek na požadovaný rozměr; přestávky učiněné během přísuvu se projeví jako vyjiskřovací prodlevy. Obrobek je možné během učebního cyklu měřit přepnutím přepínače "povolení obrábění" na panelu stroje.

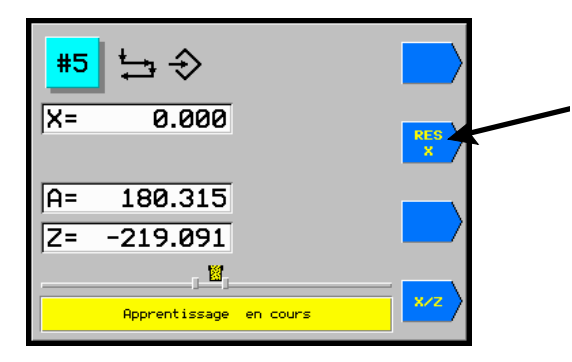

Stisknutím tlačítka **RES X** a jeho podržením do okamžiku, kdy se přísuv brousicího vřeteníku přesune do polohy WSP 2 mm vzad a brousicí vřeteník odjede na dráze rychlého přestavení vzad.je ukončen učební cyklus

V případě přerušení cyklu se přesune brousicí vřeteník o 2 mm dozadu. Před novým začátkem učebního cyklu je nutno znovu najet v ručním režimu na dotek kotouče s obrobkem.

Směr posuvu stolu je možné změnit vychýlením hlavní páky do úvratě, ve které bude začínat pracovní cyklus. V úvrati se rozsvítí vpravo L nebo R.

Ručním kolečkem se zvolí velikost přídavku v úvrati. (V úvrati je vhodné zpomalit až zastavit posuv stolu, aby bylo možné pohodlně zadat přídavek.) Je možné vychýlením a přidržením hlavní páky stůl v úvrati pozdržet pro naprogramování přídavku. Uvolněním páky pohyb stolu pokračuje.

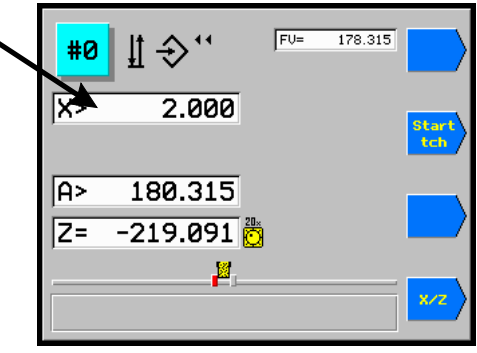

Ve druhé úvrati podélného posuvu je možné zadat 2. přídavek. Přídavek v libovolné úvrati může být různý ( i záporný ). Nulový přídavek se projeví jako vyjiskření. Maximální velikost jednoho přídavku je ± 0.127 mm.

Tímto způsobem je možné pokračovat v zadávání přídavků až na požadovanou hodnotu. V průběhu učebního cyklu je možné měřit obrobek a orovnávat.

### 2.5 Parametry pro zápichový cyklus P# bez měřidla

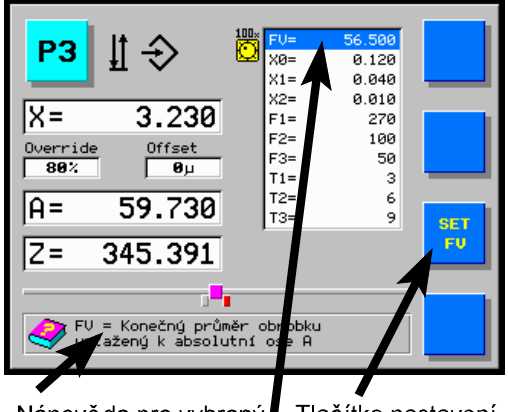

Nápověda pro vybraný Tlačítko nastavení parametr Vybraný parametr

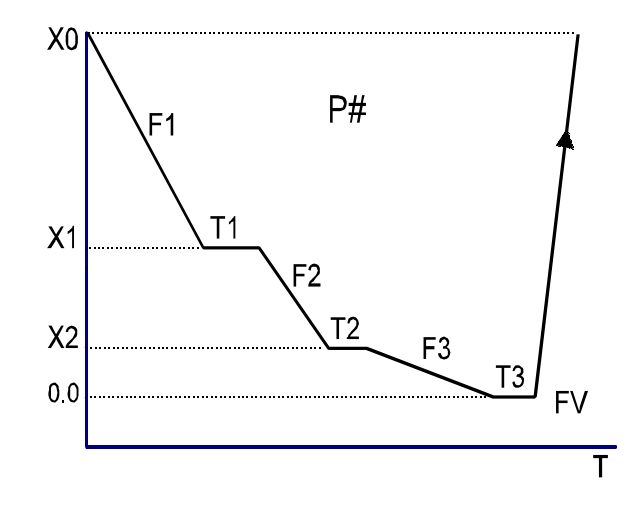

| Č. | HLAV.<br>PŘEP. | AKCE           | DISPLEJ | POZNÁMKA                                                                         |
|----|----------------|----------------|---------|----------------------------------------------------------------------------------|
| 1. | Ę              | Ø              | P#      | Ručním kolečkem se zvolí požadované číslo cyklu.                                 |
| 2. | €              | <b>()</b><br>+ | FV      | Průměr obrobku, vztažen k absolutní ose <b>X</b> . $\langle$ 1÷ 700 $\rangle$ mm |
|    |                | SET            | X0      | Přídavek na broušení + bezpečnost $\langle$ 0.01÷ 10 $\rangle$ mm                |
|    |                |                | X1      | Konec hrubovací rychlosti $\langle 0.01 \div X0 \rangle$ mm                      |
|    |                |                | X2      | Konec brousicí rychlosti $\langle 0 \div X1 \rangle$ mm                          |
|    |                |                | Х3      | Konec dobrušovací rychlosti $\langle 0 \div X2 \rangle$ mm                       |
|    |                |                | F1      | Hrubovací rychlost $\langle$ 20÷ 9000 $\rangle$ µm/min                           |
|    |                |                | F2      | Brousicí rychlost $\langle$ 5÷ 5000 $\rangle$ µm/min                             |
|    |                |                | F3      | Dobrušovací rychlost */ $\langle$ 5÷ 3000 $\rangle$ µm/min                       |
|    |                |                | T1      | Vyjiskření v X1 $\langle 0 \div 120 \rangle$ sec                                 |
|    |                |                | T2      | Vyjiskření v X2 $\langle 0 \div 120 \rangle$ sec                                 |
|    |                |                | ТЗ      | Vyjiskření v nule */ $\langle 0 \div 120 \rangle$ sec                            |
|    |                |                | OZ1     | Overide rychlosti stolu při F1 $\langle 0 \div 100\% \rangle$                    |
|    |                |                | OZ2     | Overide rychlosti stolu při F2 $\langle 0 \div 100\% \rangle$                    |
|    |                |                | OZ3     | Overide rychlosti stolu při F3 $\langle 0 \div 100\% \rangle$                    |

\*/ Hodnoty X3 a T3 jsou jen ve zvláštním provedení a nemusí být obsaženy vždy. Při stisknutém tlačítku SET se otáčením ručního kolečka nastaví hodnota parametru (tlačítko SET je nutné držet stále stisknuté). Po naprogramování všech parametrů se ručním kolečkem otočí zpět (vlevo) a systém provede kontrolu parametrů. Zjistí-li chybu napíše na displej Error a nastaví chybný parametr na displej k opravě. Tento údaj je nutné opravit a znovu se ručním kolečkem otočí zpět (vlevo). Pokud systém neoznačí žádnou chybu v naprogramovaných parametrech, může se přepnout hlavní přepínač do polohy 1. V případě, že zůstane některý údaj nenaprogramován nebo není správně naprogramován systém program neuvolní a displeji se objeví nápis No Program.

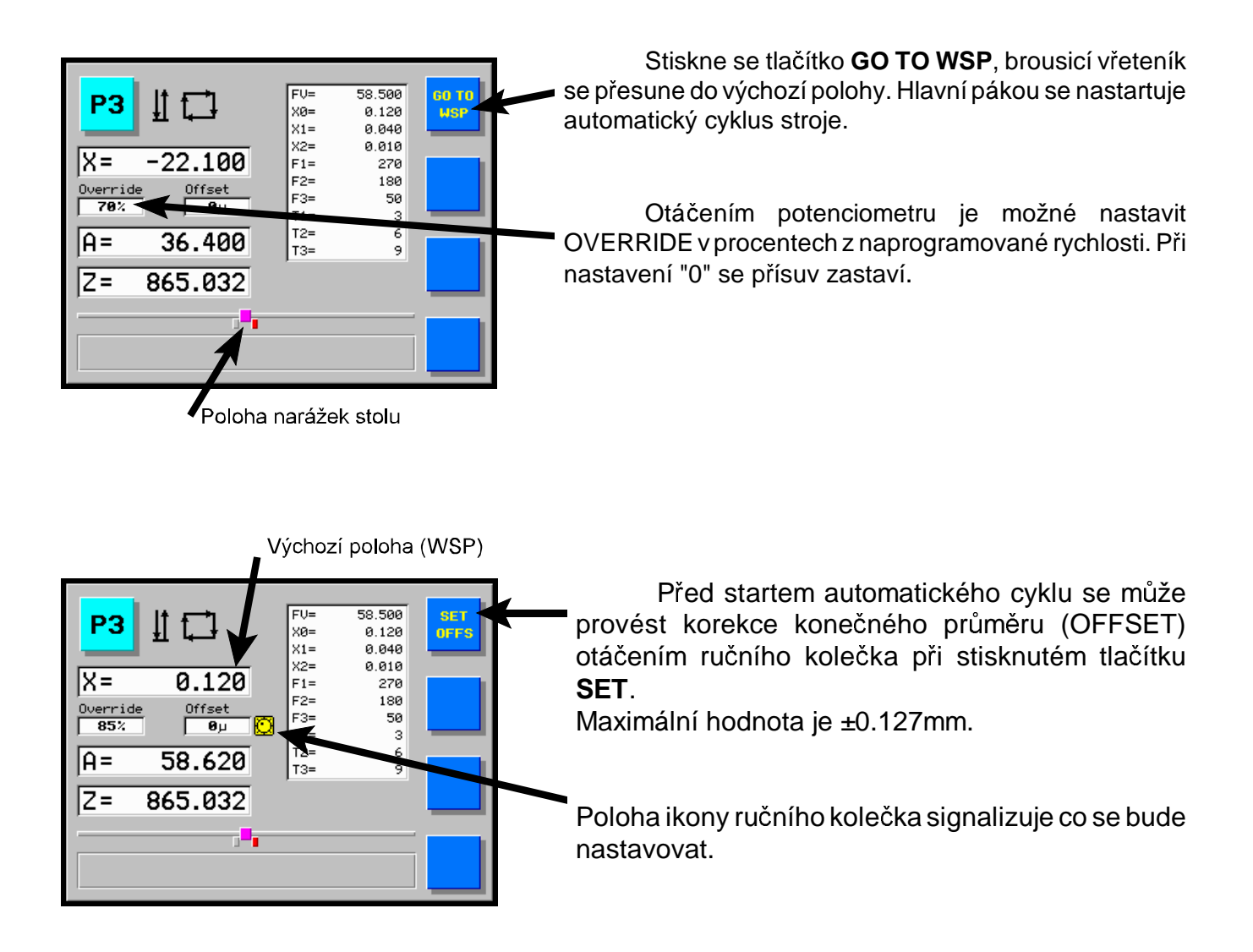

Při zadávání kladného OFFSETu se musí zadat jen hodnota menší než je přídavek na broušení.

Při programování nové hodnoty konečného průměru (FV=) je OFFSET automaticky vynulován!

### 2.6 Parametry pro podélný cyklus A#

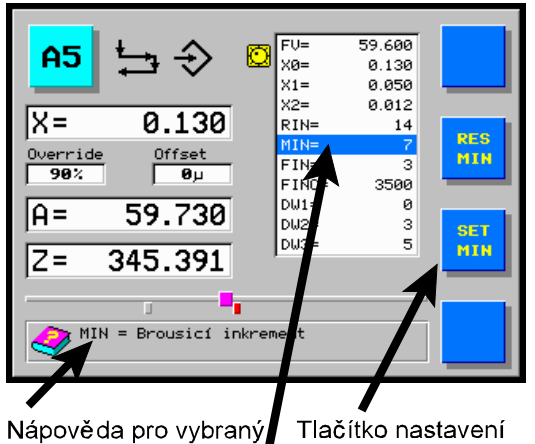

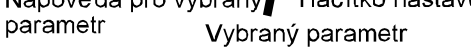

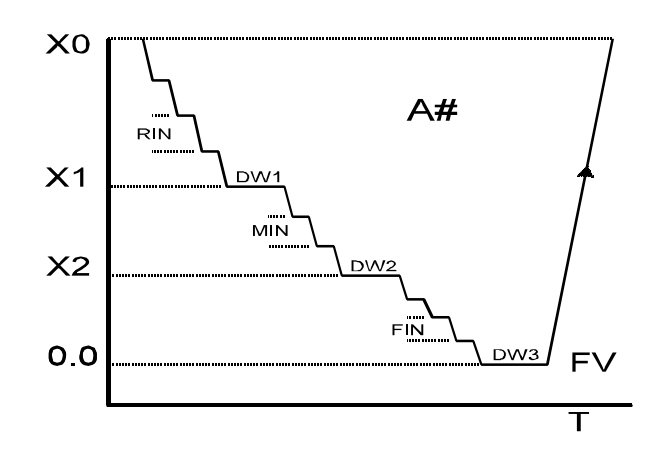

| Č. | HLAV<br>PŘEP. | AKCE | DISPLEJ | POZNÁMKA                                                                 |
|----|---------------|------|---------|--------------------------------------------------------------------------|
| 1. | Ę             | 0    | A#      | Ručním kolečkem se zvolí požadované číslo cyklu.                         |
| 2. | ¢             | +    | FV      | Průměr obrobku, vztažen k absolutní ose <b>X</b>                         |
|    |               | SET  | X0      | Přídavek na broušení + bezpečnost $\langle$ 0.01 $\div$ 100 $\rangle$ mm |
|    |               |      | X1      | Konec hrubovacího inkrementu $\langle 0.001 \div X0 \rangle$ mm          |
|    |               |      | X2      | Konec brousicího inkrementu $\langle 0 \div X1 \rangle$ mm               |
|    |               |      | RIN     | Hrubovací inkrement $\langle 0.002 \div 15 \rangle$ mm                   |
|    |               |      | MIN     | Brousicí inkrement $\langle 0.002 \div 10 \rangle$ mm                    |
|    |               |      | FIN     | Dobrušovací inkrement $\langle 0.001 \div 8 \rangle$ mm                  |
|    |               |      | Finc    | Rychlost inkrementu $\langle$ 60÷ 60000 $\rangle$ µm/min                 |
|    |               |      | DW1     | Počet vyjiskřovacích zdvihů v X1 $\langle 0 \div 120 \rangle$            |
|    |               |      | DW2     | Počet vyjiskřovacích zdvihů v X2 $\langle 0 \div 120 \rangle$            |
|    |               |      | DW3     | Počet vyjiskřovacích zdvihů v nule $\langle 0 \div 120 \rangle$          |
|    |               |      | OZ1     | Overide rychlosti stolu při F1 $\langle 1 \div 100\% \rangle$            |
|    |               |      | OZ2     | Overide rychlosti stolu při F2 $\langle 1 \div 100\% \rangle$            |
|    |               |      | OZ3     | Overide rychlosti stolu při F $\langle 1 \div 100\% \rangle$             |

Při stisknutém tlačítku **SET** se otáčením ručního kolečka nastaví hodnota parametru (tlačítko **SET** je nutné držet stále stisknuté).

Po naprogramování všech parametrů se ručním kolečkem otočí zpět (vlevo) a systém provede kontrolu parametrů. Zjistí-li chybu napíše na displej Error a nastaví chybný parametr na displej k opravě. Tento údaj je nutné opravit a znovu se ručním kolečkem otočí zpět (vlevo). Pokud systém neoznačí žádnou chybu v naprogramovaných parametrech, může se přepnout hlavní přepínač do polohy 1. V případě, že zůstane některý údaj nenaprogramován nebo není správně naprogramován systém program neuvolní a displeji se objeví nápis No Program.

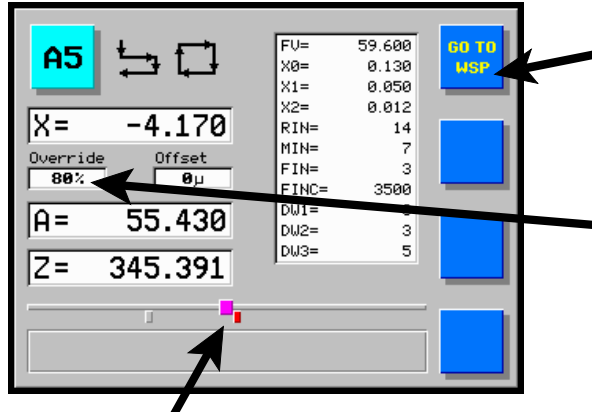

Poloha narážek stolu

Stiskne se tlačítko **GO TO WSP** nebo se vychýlí hlavní páka vzad, brousicí vřeteník se přesune do výchozí polohy. Hlavní pákou se nastartuje automatický cyklus stroje.

Otáčením potenciometru je možné nastavit OVERRIDE v procentech z naprogramované rychlosti. Při nastavení "0" se přísuv zastaví.

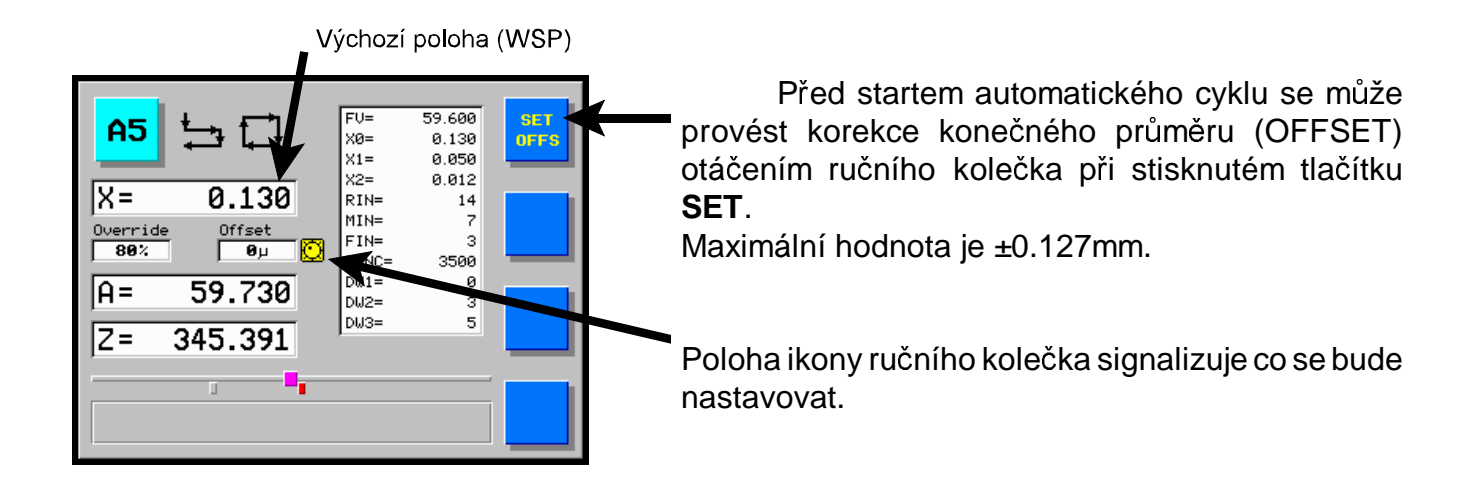

Při zadávání kladného OFFSETu se musí zadat jen hodnota menší než je přídavek na broušení.

Při programování nové hodnoty konečného průměru (FV=) je OFFSET automaticky vynulován!

Pro X1, X2, X3 =0 stůl přejede bez inkrementace pro každý zlomový bod (3x). Pro broušení pouze jedním inkrementem bez vyjiskření je lépe naprogramovat zlomové body v násobcích tohoto inkrementu.

### 2.7 Automatický skupinový cyklus

U systému vybavených tímto režimem lze seřadit několik parametrických cyklů do jedné skupiny a obrousit několik průměrů při jednom automatickém skupinovém cyklu. Mezi jednotlivé cykly se může vložit takzvaná objížďka nebo-li průměr, na který odjede brousicí kotouč při přejíždění z průměru na průměr. Mezi jednotlivé cykly se může vložit i automatický orovnávací cyklus. Všechny parametrické cykly zařazené do skupiny musí být předem naprogramovány včetně narážek stolu. To platí i pro zápichové cykly, kde je levá i pravá narážka shodná. Každý naprogramovaný cyklus se může předem vyzkoušet a doladit všechny jeho parametry. Také poloha orovnávače a parametry pro orovnávání musí být předem zadané a odladěné.

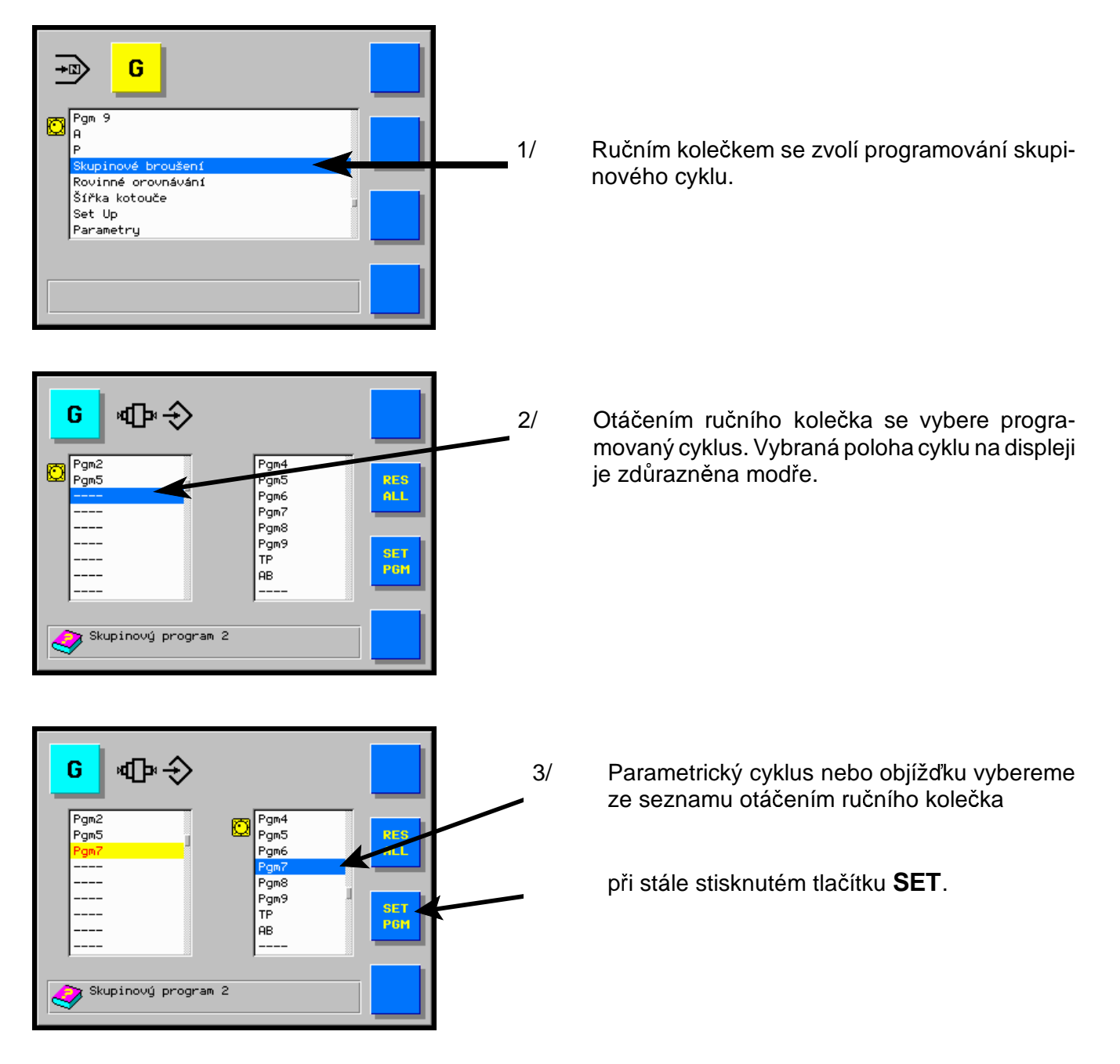

Pokračuje se bodem 2. a 3. až se naprogramují všechny potřebné cykly, orovnání a případně objížďka.

## 3. Automatický režim

### 3.1 Reset automatického cyklu

| Č. | HLAVNÍ<br>PŘEP. | AKCE | POZNÁMKA                                                                                                    |
|----|-----------------|------|----------------------------------------------------------------------------------------------------|
| 1. | ţ <b></b> ↓     |      | Vychýlením hlavní páky vzad v kterémkoli okamžiku automa-<br>tického cyklu je tento přerušen, přísuv brousicího vřeteníku se<br>přesune do výchozí polohy WSP, vřeteník odjede rychlým<br>přestavením vzad, zastaví se pracovní vřeteník, posuv stolu<br>a chlazení. |

## 3.2 Přerušení automatického cyklu

| Č. | HLAVNÍ<br>PŘEP. | AKCE | POZNÁMKA                                                                                                    |
|----|-----------------|------|----------------------------------------------------------------------------------------------------|
| 1. |                 |      | Přepnutím přepínače "povolení obrábění" do polohy "0" je na<br>dobu přepnutí automatický cyklus přerušen; jeho pokračování<br>je podmíněno přepnutím uvedeného přepínače do polohy "1".<br>Pohyb stolu není zastaven! |

## 4. Podélné broušení s automatickým přidáváním v úvratích - cyklus A

### Příprava:

Vychýlením hlavní páky vpřed brousicí vřeteník přijede na dráze rychlého přestavení vpřed. Otáčením ručního kolečka se obrobek lehce obrousí. Vychýlením hlavní páky vzad brousicí vřeteník odjede na dráze rychlého přestavení vzad. Změří se velikost přídavku.

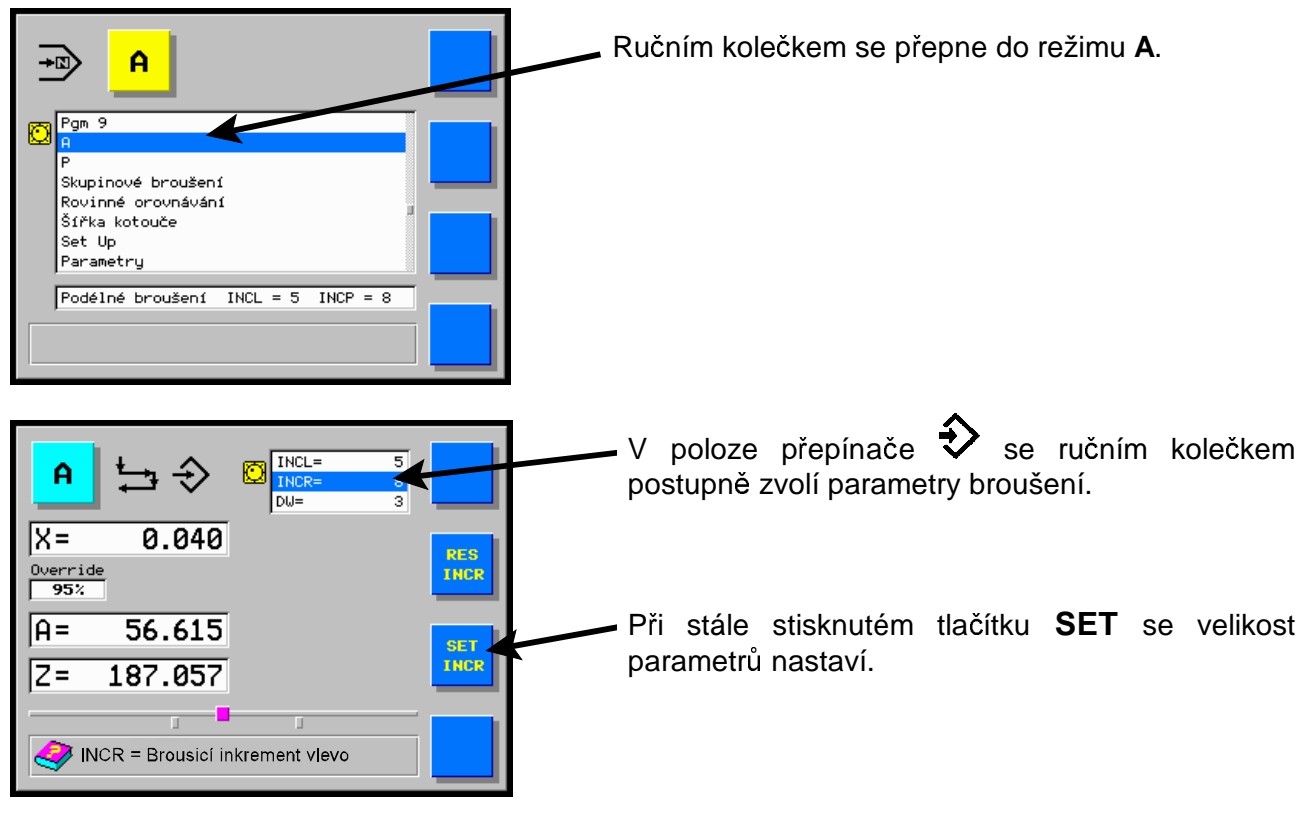

Přepne se do polohy 4. Vyní jsou dvě možnosti:

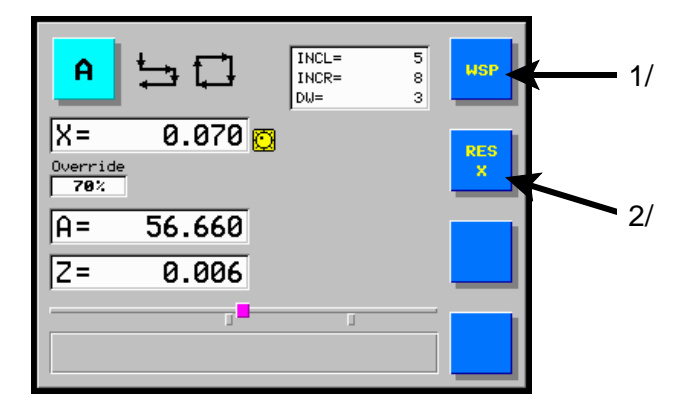

Stisknutím tlačítka **WSP** odjede brousicí vřeteník do WSP určeného při minulém broušení.

Druhá možnost (častější) je vynulovat tlačítkem **RES x** minulý přídavek. Nyní se po stisknutí tlačítka **WSP** přepne na nastavení velikosti přídavku na broušení.

Při stisknutí tlačítka **SET** se ručním kolečkem otáčením ve směru vpravo (do řezu) nastaví na displeji hodnota zjištěného *přídavku* (brousicí vřeteník stojí, mění se pouze hodnota na displeji).

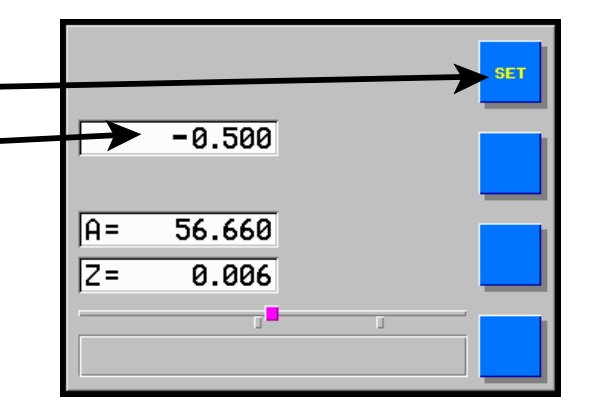

|                       | Po uvolnění tlačítka <b>WSP</b> ukazuje displej velikost přídavku na broušení (kladná hodnota). |
|-----------------------|-------------------------------------------------------------------------------------------------|
| X = 0.500             | Pokud dojde k chybě, vynuluje se displej tlačítkem <b>RES</b> a nastaví se nová hodnota.        |
| A= 56.660<br>Z= 0.006 |                                                                                                 |
|                       |                                                                                                 |

Vychýlením hlavní páky vpřed brousicí vřeteník přijede na dráze rychlého přestavení vpřed. Otočením přepínače pro start posuvu stolu se stůl rozjede. Tlačítky na panelu stroje se nastaví obě narážky.

V levé a pravé úvrati se upraví otáčením ručního kola velikost automatického přidávání v jednotlivých dalších úvratích (v obou může být různá, jedním směrem může být i záporná).

V poloze stolu mezi úvratěmi, lze ručním kolečkem pohybem vzad o jeden krok zrušit přidávání v obou úvratích současně. Dalším otáčením kolečka vzad odjíždí brousicí vřeteník od obrobku o libovolnou hodnotu. Pro další broušení je nutné znovu určit inkrementy v obou úvratích. Otáčením ručního kolečka vpřed v poloze stolu mezi úvratěmi se brousicí vřeteník pohybuje do řezu. Pohyb vpřed je omezen nulou na displeji.

Po nastavení inkrementů je prováděno automatické přisouvání v úvratích až do nuly na displeji. Pak se provedou jízdy (nebo dle nastavené hodnoty DW) stolu bez inkrementu (vyjiskření) a brousicí vřeteník odjede na přídavek a rychle vzad. Místo odjetí brousicího vřeteníku vzad je určeno velikostí přídavku a obou inkrementů. Při novém startu ruční pákou se obrobek obrousí stejným postupem do "nuly".

Velikost přídavku se změní otočením ručního kolečka příslušným směrem. Po startu se tato nová poloha přídavku zapamatuje a po skončení automatického cyklu se brousicí vřeteník automaticky vrátí na tuto novou polohu. Korekce konečného průměru obrobku se provede otáčením ručního kolečka při současně stisknutém tlačítku **WSP**.

### 5. Zápichové broušení programovatelnou rychlostí - cyklus P

V tomto režimu lze brousit zápichovým způsobem s předem naprogramovanou rychlostí. V průběhu broušení je pak možno měnit rychlost přísuvu pomocí potenciometru (OVERRIDE) v rozmezí 0 ÷150 %.

Příprava:

Vychýlením hlavní páky vpřed brousicí vřeteník přijede na dráze rychlého přestavení vpřed. Otáčením ručního kolečka se obrobek lehce obrousí. Vychýlením hlavní páky vzad brousicí vřeteník odjede na dráze rychlého přestavení vzad. Změří se velikost přídavku.

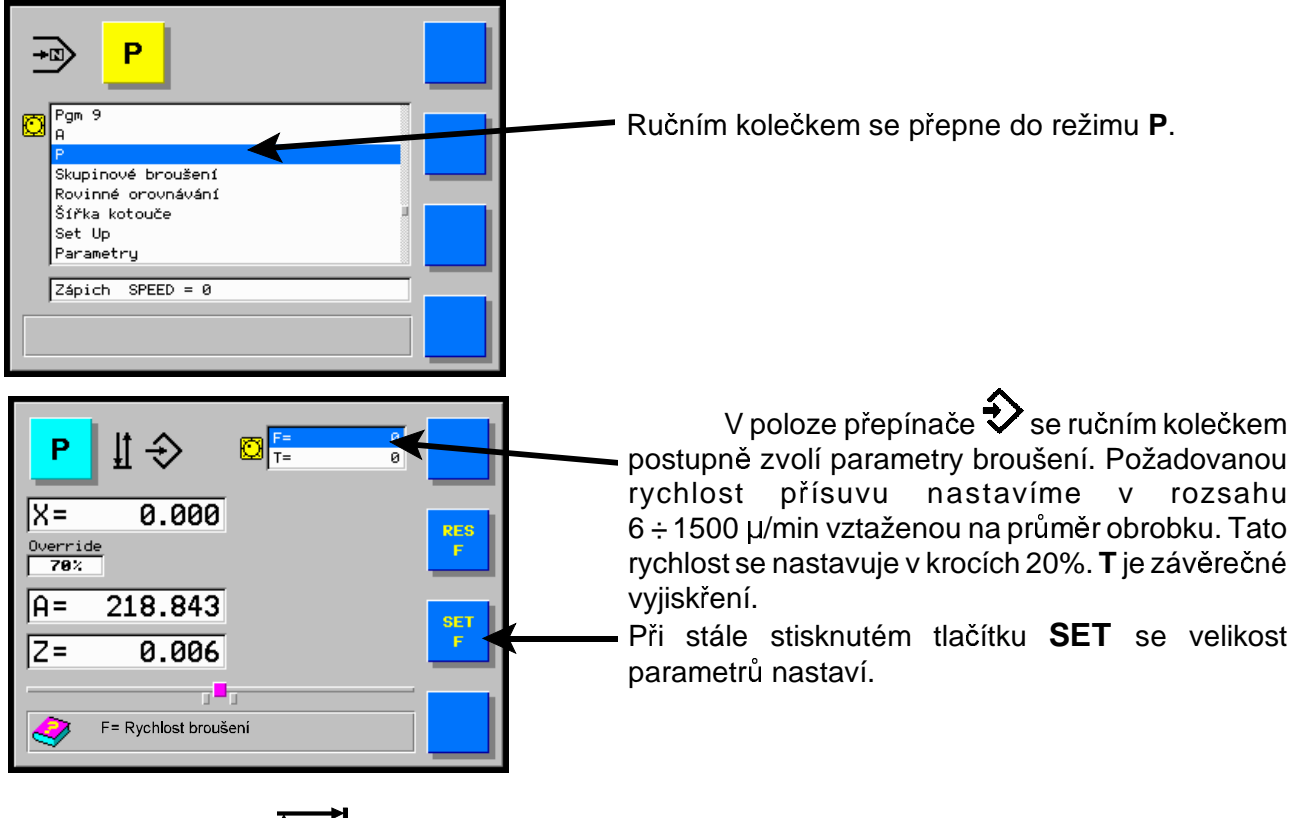

Přepne se do polohy

| <mark>₽</mark> # 🛱 | F= 8<br>T= 2 |       |
|--------------------|--------------|-------|
| X = 0.000          | Ö            | RES X |
| A= 218.843         |              | 2/    |
| Z= 0.006           |              |       |
| <b></b>            | 1            | i 🔜   |

Stisknutím tlačítka **WSP** odjede brousicí vřeteník do WSP určeného při minulém broušení.

Druhá možnost (častější) je vynulovat tlačítkem **RES x** minulý přídavek. Nyní se po stisknutí tlačítka **WSP** přepne na nastavení velikosti přídavku na broušení.

Při stisknutí tlačítka **SET** se ručním kolečkem otáčením ve směru vpravo (do řezu) nastaví na displeji – hodnota zjištěného *přídavku* (brousicí vřeteník stojí, mění se pouze hodnota na displeji).

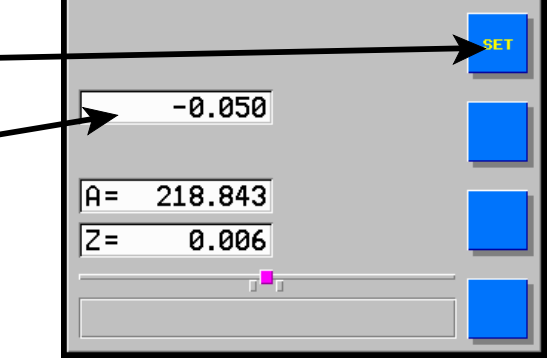

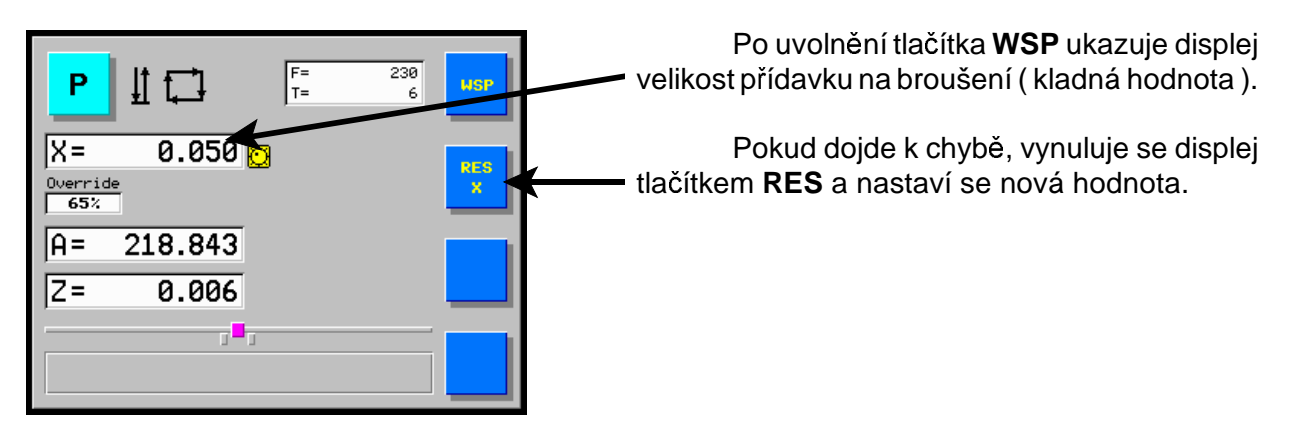

Otočením přepínače pro start posuvu stolu se stůl zastaví. Tlačítky na panelu stroje se nastaví obě narážky. Pro zápichové broušení s oscilací stolu se nastaví narážky stolu a stůl se zapne.

Pohybem hlavní páky vpřed se nastartuje automatický cyklus, při kterém se brousí obrobek do "nuly" natavenou rychlostí, vyjiskří se po čas T. Pak se cyklus ukončí automatickým odjetím brousicího vřeteníku na přídavek a odjetím rychlého přísuvu.

Velikost přídavku se změní v zadní poloze, otočením ručního kolečka příslušným směrem. Po startu se tato nová poloha přídavku zapamatuje a po skončení automatického cyklu se brousicí vřeteník automaticky vrátí na tuto novou polohu.

Stisknutím tlačítka **WSP** ve WSP se přepne do nastavení korekce konečného průměru.

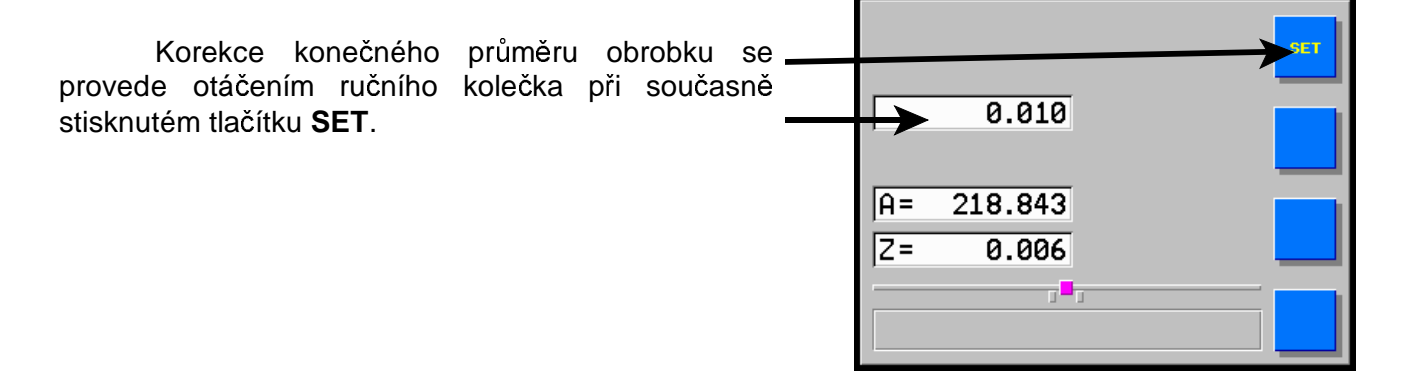

## 6. Orovnávání

### 6.1 Kalibrace orovnávače

Otáčením ručního kolečka v ručním režimu se přijede přísuvem brousicího kotouče na dotyk s diamantem a orovná se. Pokud se bude používat i tvarové orovnávání postaví se diamant proti středu kotouče.

Otáčením ručního kolečka se vybere na displeji orovnání. Typ orovnávání je nastaven podle parametru TYPO (viz. dále).

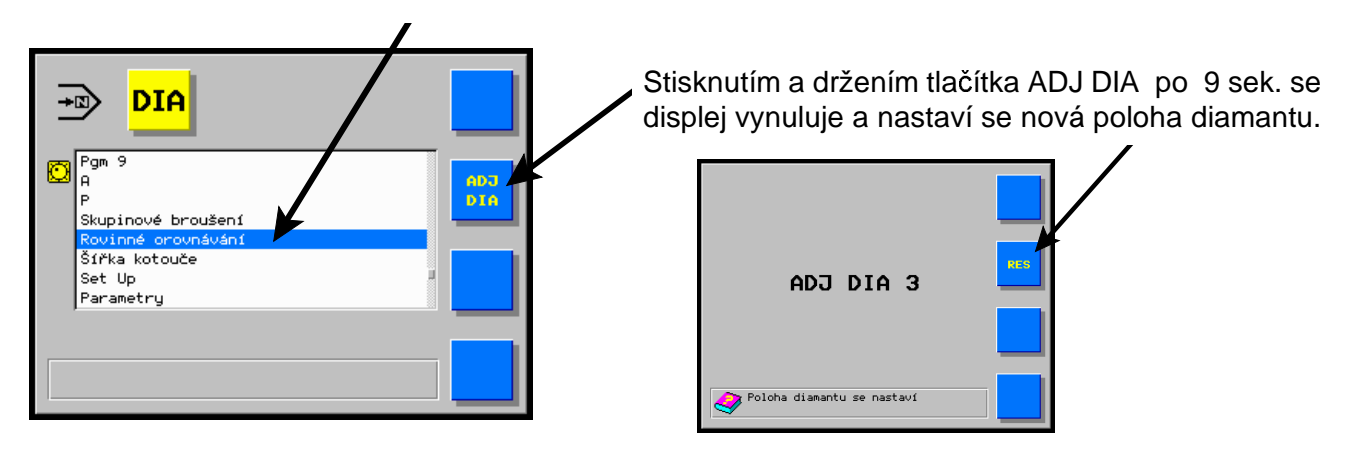

Přepínač se přepne do polohy  $\widehat{\mathbf{v}}$ . Ručním kolečkem se vybere parametr a při stisknutém tlačítku **SET** se ručním kolečkem nastaví.

|                                                                      | TYPO     | Typ orovnávače                                  |
|----------------------------------------------------------------------|----------|-------------------------------------------------|
| TVP0=         1           ABI=         20           KAUD=         20 | ABI      | Orovnávací imkrement                            |
| A> 183.919                                                           | KAU<br>D | Bezpečná vzdálenost při návratu z<br>orovnávání |
| Z= -59.619                                                           | NXD      | Počet orovnání                                  |
| ₩<br>▼ TVPO - Dressage, 0 = droit<br>1 = k/k                         |          |                                                 |

Tím je nastavení polohy diamantu ukončeno.

Automaticky se také nastaví orovnávací narážky stolu ±60mm od aktuální polohy stolu. Jejich polohu lze upravit tak, že přejedeme do nové polohy pro narážku a stiskneme příslušné tlačítko pro nastavení narážky. Je-li diamant na levé straně kotouče stiskneme levé tlačítko a je-li vpravo stiskneme pravé tlačítko.

Kdykoliv se přepne z jiné polohy přepínače do orovnávací polohy ukazuje displej vždy relativní vzdálenost brousícího kotouče od diamantu. Stisknutím tlačítka **GO TO** brousící vřeteník dojede do polohy "0.000" a tam automaticky zastaví. Pohyb je řízen tak, aby byla vždy vymezena vůle v přísunovém mechanismu. To znamená, že při přísuvu na diamant z přední polohy se automaticky přejede za diamant a vrátí se do polohy "0.000". Ručním kolečkem lze přestavit brousící kotouč o orovnávací inkrement vpřed a orovnat.

Je třeba si uvědomit rozdíl při použití tlačítka **RES** v orovnávacím režimu a provedením **ADJ DIA** pro diamant. Po stisknutí tlačítka **RES** i po provedení **ADJ DIA** se displej vynuluje a poloha diamantu pro orovnání se přesune do tohoto bodu. Rozdíl je v tom, že po provedení **ADJ DIA** se absolutní poloha naprogramovaných průměrů nezmění a přepočte se jejich relativní poloha proti poloze diamantu. Při stisknutí tlačítka **RES** se relativní poloha naprogramovaných průměrů poloha naprogramovaných průměrů poloha. Proto, jak bylo uvedeno výše, se tlačítko **RES** použije po orovnání ke kompenzaci úbytku kotouče a **ADJ DIA** k nastavení nové polohy diamantu po jeho výměně.

### 6.2 Orovnání

Pro orovnávání jsou tři možnosti.

- Ruční orovnání s kompenzací úbytku kotouče po orovnání
- 2 Asynchronní automatické orovnání startovaném tlačítkem na panelu stroje
- Synchronní orovnání v průběhu skupinového cyklu

Příprava: Kalibrace orovnávače, nastavení orovnávacích narážek.

### 6.3 Ruční orovnání s kompenzací úbytku kotouče po orovnání

V ručním režimu se vychýlením hlavní páky přejede stolem do polohy kotoučem proti diamantu.

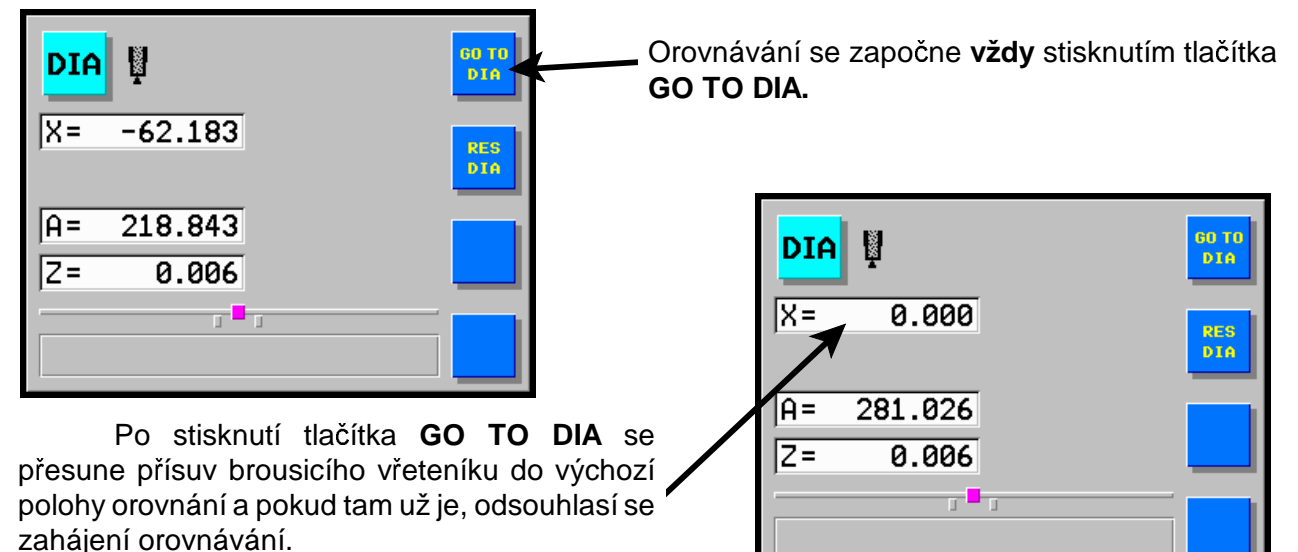

Tlačítkem na panelu stroje se zapne automatický pohyb stolu s předem navolenou orovnávací rychlostí.

Ručním kolečkem se brousicí kotouč přisunuje v úvratích stolu k diamantu o orovnávací inkrement (záporná hodnota).

Po skončení orovnání se stiskne tlačítko **RES DIA**; tím se displej vynuluje a automaticky se provede kompenzace úbytku kotouče po orovnání.

Po orovnávání je třeba brát v úvahu změny průměru kotouče způsobené opotřebením kotouče před orovnáváním a úbytek diamantu. Proto je nutné při návratu k obrobku zvýšit pozornost. Kotouč se po orovnávání zdá být větší než před orovnáváním. Ještě před ukončením broušení (před nulou) je vhodné broušení přerušit, zkontrolovat průměr obrobku a provést korekci absolutní osy.

\*/

### 6.4 Rádiusové a tvarové orovnávání

Příprava: Kalibrace orovnávače, nastavení orovnávacích narážek. Parametr TYPO musí být předem nastaven na K/K. Parametr DIAPR (průměr orovnání kotouče) se předem nastaví v režimu K/K spolu s ostatními parametry broušení.

V ručním režimu se vychýlením hlavní páky přejede stolem do polohy kotoučem proti diamantu.

| DIA | K/K dressage           | 60 TO<br>DIA |
|-----|------------------------|--------------|
| X=  | 0.000 🖸 DIAPR=<br>EXC= | 0.220        |
| A=  | 167.956                | L            |
| Z=  | 0.000 🖸                | RES          |
|     | r_ <u>1</u>            | ×/z          |

přisouvá otáčením ručního kolečka.

Přepne se do orovnávání A.

Stiskne se tlačítko GO TO DIA. Motor přisunu přijede do polohy orovnávání.

Zapne se automatický posuv stolu předem navolenou orovnávací rychlostí. Přísuv brousicího vřeteníku se

pohybuje po kružnici (tvaru).

Do řezu se kotouč

| DIA      | K/K dress                       | age            |                |     |
|----------|---------------------------------|----------------|----------------|-----|
| ×=       | -0.010 👩                        | DIAPR=<br>EXC= | 0.000<br>0.000 |     |
| A=<br>Z= | 167.946<br>0.000 <mark>(</mark> | 3              | L              | RES |
|          | <u>ı</u>                        |                |                | x/2 |

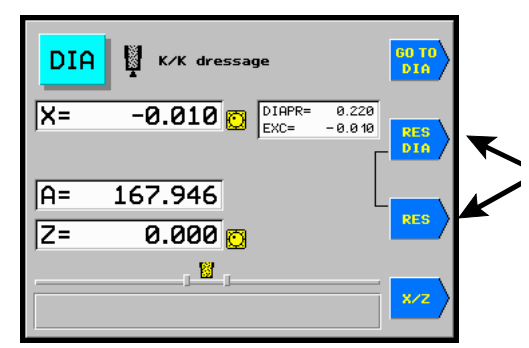

Současným stisknutím tlačítek **RES** a **RES DIA** se vynuluje displej a tím se provede kompenzace úbytku kotouče.

Pohybem ruční páky vzad se zastaví orovnávací rychlost stolu.

Při opakovaném orovnávání lze začít orovnávání i s diamantem v poloze mimo kotouč. Někdy je vhodné i při přímkovém podélném broušení požívat kotouč rádiusově orovnaný.

\*/ Při orovnání kotouče, který ještě nemá požadovaný tvar ( např. rovný ) je třeba nastavit dostatečnou vzdálenost mezi kotoučem a diamantem již při kalibraci orovnávače, protože výchozí bod orovnávání je na vrcholu rádiusu kotouče nebo po nastavení orovnávače ručním kolečkem odjet vzad o bezpečnostní vzdálenost a znovu vynulovat osu X (při Z=0). Při nedostatečné vzdálenosti by došlo ke kolizi diamantu s kotoučem. Po stisknutí tlačítka GO TO DIA se uzavře vazba os X a Z.

Rádius orovnání kotouče se zvolí s ohledem na parametry tvarového broušení. K tomu je možno použít program pro PC dodávaný se strojem. Pro malý rádius orovnávání kotouče je nutné zmenšit orovnávací rychlost stolu tak, aby orovnávání probíhalo rovnoměrně.

### 6.5 Orovnání během pracovního cyklu

Příprava: Kalibrace orovnávače, nastavení orovnávacích narážek.

6.5.1 Ruční orovnání s kompenzací úbytku kotouče po orovnání

Přepnutím hlavního přepínače do polohy orovnávání A se pracovní cyklus přeruší a brousicí vřeteník odjede vzad.

- 1/ Vychýlením hlavní páky se stůl přemístí mezi orovnávací narážky.
- 2/ Stisknutím tlačítka **GO TO WSP** se přísuv brousicího vřeteníku přesune do polohy diamantu a na displeji se rozsvítí hvězdička signalizující orovnání během pracovního cyklu.

Dále cyklus orovnání pokračuje tak, jak bylo popsáno v kapitole Orovnávání.

- 3/ Po orovnání se vychýlením hlavní páky stůl přemístí mezi pracovní narážky.
- 4/ Stisknutím tlačítka **GO TO WSP** a pak vychýlením hlavní páky vpřed se brousicí vřeteník vrátí do pozice, ve které započal pracovní cyklus.

Druhým vychýlením hlavní páky vpřed (urychlení) se přísuv brousicího vřeteníku přestaví do polohy, ve které bylo spuštěno orovnání. Po dosažení původní polohy zhasne hvězdička na displeji, signalizující probíhající meziorovnání. Je třeba věnovat pozornost návratu do původního bodu broušení, vzhledem k novým podmínkám po orovnání (obrobek není napružen, kotouč není opotřeben). Počet meziorovnání není ničím omezen.

### UPOZORNĚNÍ:

Podle průměru obrobku a absolutní polohy diamantu je třeba provést kroky v pořadí jak jsou uvedeny nebo v opačném pořadí tak, aby nedošlo ke kolizi kotouče s obrobkem.

Je-li absolutní poloha diamantu > průměr obrobku platí pořadí 1. - 2. a 3. - 4.

Je-li absolutní poloha diamantu < průměr obrobku platí pořadí 2. - 1. a 4. - 5.

6.5.2 Asynchronní automatické orovnání

Na panelu stiskneme tlačítko orovnání a stroj provede automatické orovnání včetně kompenzace po orovnání a vrátí se zpět do místa obrábění.

### 7. Postupné zápichové broušení

V tomto režimu lze obrousit zápichovým způsobem programem **P** nebo P0 \*/. Při tomto broušení se provede zápich, brousicí vřeteník se vrátí do WSP, stůl se automaticky přestaví o naprogramovanou hodnotu šířky kotouče a znova se provede zápich.

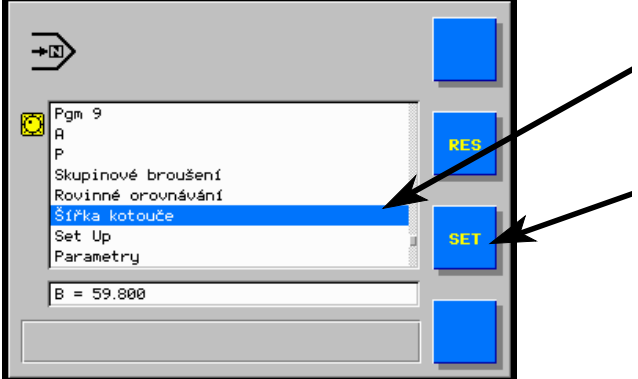

Pomocí ručního kolečka se na displeji nastaví symbol pro nastavení šířky kotouče (velikosti přestavení stolu).

Při stisknutém tlačítku **SET** se pomocí ručního kolečka se na displeji nastaví šířka kotouče zmenšená o velikost rádiusu na hraně kotouče (přesazení zápichů).

Ručním kolečkem se zvolí předem naprogramovaný zápichový cyklus.

Stůl se přestaví vychýlením hlavní páky do místa prvního zápichu. Vychýlením hlavní páky (při zastaveném pohybu stolu) do strany se určí směr pohybu stolu při postupném zápichu. Přepínačem na panelu stroje se zapne pohyb stolu.

Vychýlením hlavní páky vpřed se odstartuje automatický pracovní cyklus.

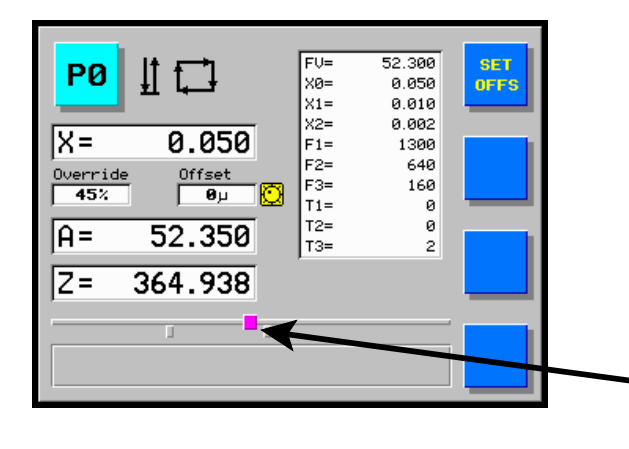

Řídicí systém provede zápich, brousicí vřeteník se vrátí do WSP, stůl se automaticky přestaví o naprogramovanou hodnotu šířky kotouče a znovu se provede zápich. Při přejíždění do nové polohy stolu brousicí vřeteník neodjíždí na dráze rychlého přestavení vzad.

Na displeji bliká při pohybu stolu do nové polohy broušení symbol narážky.

Tento cyklus se opakuje několikrát, až stůl při přejíždění na další průměr najede na narážku, kde se provede poslední zápich.

Při použití programu **P** se automaticky přepne do režimu **A** ("nula" režimu **A** souhlasí s "nulou" předchozího zápichu ). Poté může následovat podélné přebroušení v režimu **A**. Při použití programu **P0** se stroj zastaví.\*/

\*/

Podle konfigurace parametrů řídicího systému je možné k postupnému zápichu určit i jiná čísla programů. Výrobce nastavuje standardně P0.

## 8. Broušení konkávně - konvexního tvaru

Příprava: Nastavení narážek, orovnání kotouče.

V ručním režimu **V** se vychýlením hlavní páky vlevo nebo vpravo najede středem orovnaného kotouče proti středu K/K obrobku. (Automatický posuv stolu je zastaven.) Vychýlením hlavní páky vpřed a otáčením ručního kolečka se přisune přísuv brousicího vřeteníku kotoučem na dotek s obrobkem. Po stisknutí tlačítka **X/Z** se tlačítkem **RES** vynuluje poloha osy **Z**.

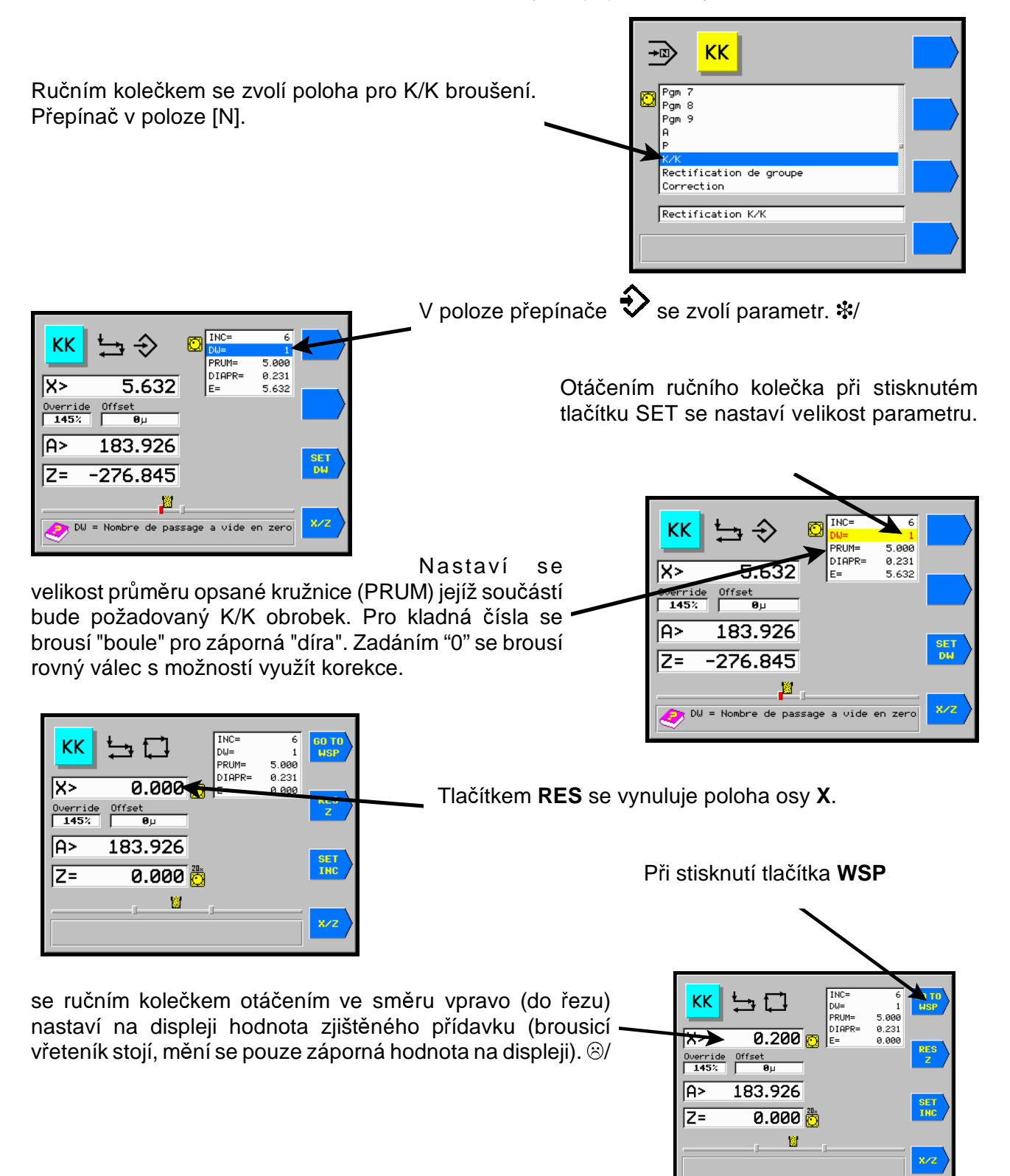

Po obroušení přídavku je provedeno automatické vyjiskření přejetím stolu třikrát a brousicí vřeteník odjede vzad.

Pro výpočet všech parametrů je dodáván program pro PC na disketě s jehož pomocí se vypočítají a lze vytisknout protokol pro měření. Pro orientační určení je přiložen nomogram. Pro výpočet je použit vzorec (L/2)<sup>2</sup>/h=D. Při výpočtu je nutno provést korekci s ohledem tvar, který brousí stroj při rovinném podélném broušení (zvláště při malém zadaném převýšení) a podle mechanických vlastností obrobku brousicího kotouče i stroje. Ve většině případů je korekce nutná.

*Pozn.:* Při broušení Konkáv/konvex se brousí po celém povrchu obrobku oběma směry s přidáváním v obou úvratích.

Během konkáv/konvexního broušení nelze v žádném případě vypnout přepínač "Povolení obrábění" do polohy "0".

Bři broušení obrobku, který ještě nemá požadovaný tvar (např. rovný) je třeba nastavit dostatečnou vzdálenost mezi kotoučem a obrobkem. Při nedostatečné vzdálenosti by došlo ke kolizi obrobku s kotoučem.

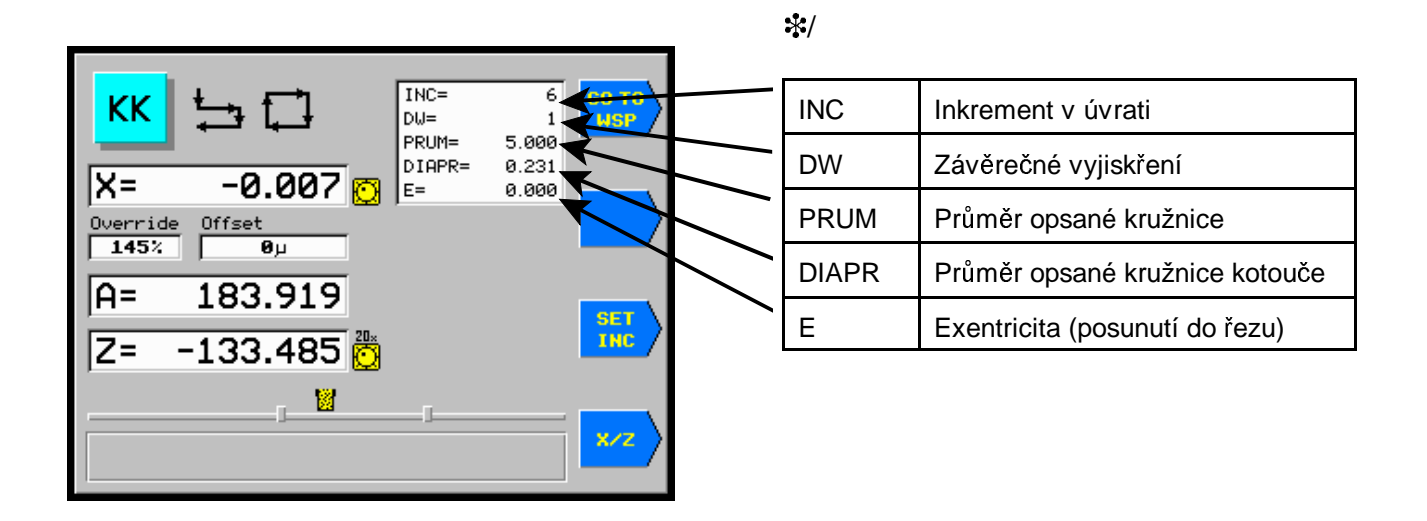

### 8.1 Zadávání korekcí průměrů v závislosti na poloze stolu

Řídicí systém umožňuje zadání korekcí průměrů v závislosti na poloze stolu. Tyto korekce lze zadat v libovolných polohách stolu s krokem 16 mm. Celková maximální velikost korekce je 0.254 mm na průměr. Korekce se uplatňují pouze v režimu K/K pro broušení konkáv/konvex. Pokud je nutné je použít pro rovinné podélné broušení nastaví se v režimu K/K průměr obalové křivky "0" ( nula ). Brousicí vřeteník pak sleduje pouze korekční křivku, pokud je zadána.

Na obroušený a změřený obrobek se vyznačí vhodným způsobem velikost odchylek od požadovaného tvaru (fixem).

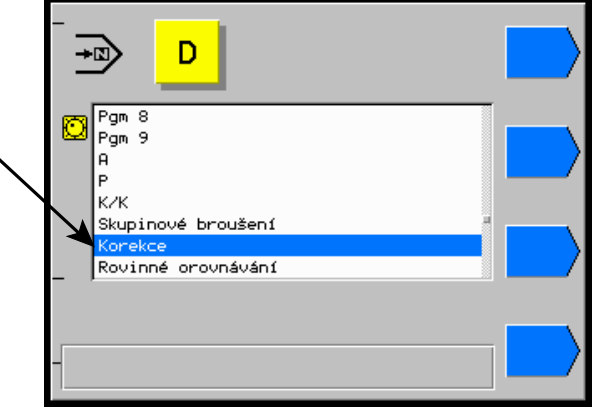

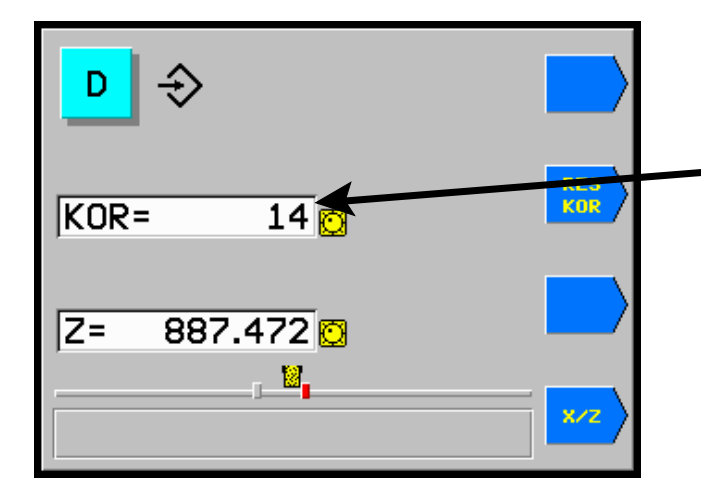

Ručním kolečkem se zvolí režim d pro zadávání

korekcí.

Vychýlením hlavní páky do strany se stůl nastaví místem s označenou libovolnou odchylkou proti kotouči. Ručním kolečkem se nastaví označená odchylka včetně znaménka (plus ≈ zmenšit). Vychýlením hlavní páky do strany stůl přejede proti místu další korekce. Ručním kolečkem se nastaví další korekce atd. Krajní polohy je vhodné nastavit jako nulové.

V poloze přepínače V lze krátkým stisknutím tlačítka **RES** zrušit hodnotu zobrazenou na displeji nebo delším stisknutím (5 sec.) zrušit najednou všechny nastavené hodnoty korekcí. Je nutné si uvědomit rozdíl mezi nulovou hodnotou korekce a nenastavenou (zrušenou) hodnotou. Při

nastavené hodnotě korekce "0" prochází korekční křivka "nulou" ale při nenastavené (zrušené) hodnotě není korekční křivka v daném bodě ovlivněna.

Kdykoliv stůl přejíždí přes již nastavenou korekci objeví se tato na displeji a lze ji kolečkem upravit. Pokud v daném místě není nastavena žádná korekce na displeji svítí ----.

Po přepnutí přepínače do polohy 🛱 se na displeji krátce zobrazí počet nastavených korekčních bodů.

V jednom cyklu zadávání korekcí lze zadat největší hodnotu ±99 µ. v dalším cyklu zadávání (po

přepnutí hlavního přepínače ) lze zadat v místě, kde již je korekce zadána z předchozího cyklu jen její doplněk do maximálního rozsahu t.j. ±0.127 mm.

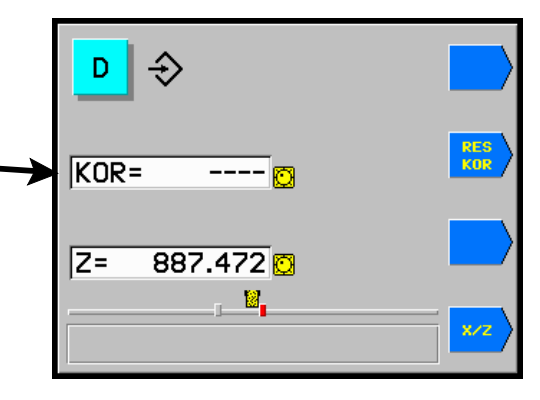

## 9. Chybová hlášení

Řídicí systém sám kontroluje některé stavy a polohy a v případě, že zjistí nesrovnalosti podá hlášení:

| DISPLEJ    | ZÁVADA                                                                                                    | ODSTRANĚNÍ                                                                                                    |  |
|------------|----------------------------------------------------------------------------------------------------|----------------------------------------------------------------------------------------------------|--|
| no WSP     | Brousicí vřeteník není ve výchozí poloze pro začátek automatického broušení nebo při kompenzaci po orovnání.                                        | Stisknutím tlačítka <b>WSP</b> nebo vychýlením ruční páky vzad.                                                                                          |  |
| no Program | Pro požadované číslo průměru není vytvořen program.                                                                                                 | Přepnutím do režimu 轮 a obroušením prvního kusu.<br>Kontrola všech parametrů cyklu C 1, 2.                                                               |  |
| no Hdr     | Chybí napájecí napětí vstupních obvodů, není zapnuta<br>hydraulika.                                                                                 | Zapnout hydrauliku.                                                                                                    |  |
| Error1     | V době rychlého přestavení došlo k výpadku napájení,<br>poruše koncového stupně nebo zablokování motoru. Motor<br>ztratil vazbu s řídicím systémem. | Po odstranění příčiny lze blikání displeje odstranit provedením SET UP * stroje a novým nastavením polohy diamantu Adj Dia a stisknutím tlačítka RES v . |  |
| Error2     | Motor přísunu najel na koncový spínač konce kuličkového<br>šroubu                                                                                   | Ručním kolečkem lze z této polohy odjet pouze opačným                                                                                                    |  |
| Error3     | Motor přísunu najel na koncový spínač konce kuličkového<br>šroubu.                                                                                  | směrem.                                                                                                    |  |
| Error4     | Chyba kontrolního součtu v paměti EPROM.                                                                                                    | Výměna EPROM.                                                                                                    |  |
| Error5     | Rozsah os překročen.                                                                                                    | Nutno provést SET UP *.                                                                                                    |  |
| Error6     | Diagnostika zjistila vnější rušení funkce.                                                                                                    | Vypnutím a zapnutím systému.                                                                                                    |  |
| Error7     | Chyba kontrolního součtu v paměti RAM.                                                                                                    | Výměna RAM.                                                                                                    |  |
| Error8     | Diagnostika zjistila chybu parity.                                                                                                    | Vypnutím a zapnutím systému, při opakování nutná oprava.                                                                                                 |  |
| Error9     | Diagnostika zjistila chybu kontrolního součtu EPROM.<br>9a Chyba v konfiguraci Xilinx.                                                              | Výměna EPROM.<br>Vypnutím a zapnutím systému, při opakování nutná<br>oprava.                                                                             |  |
| Error10    | Je určeno pro hlášení poruch stroje.                                                                                                    | viz. návod ke stroji.                                                                                                    |  |
| Error20    | Chyba komunikace s deskou I/O                                                                                                    | Zkontrolovat propojovací optokabel.                                                                                                    |  |
| Error21    | Chyba potenciometru.                                                                                                    | Zkontrolovat stav připojení potenciometrů.                                                                                                    |  |
| Error22    | Krajní poloha stolu.                                                                                                    | Ručním kolečkem lze z této polohy odjet pouze opačným                                                                                                    |  |
| Error23    | Krajní poloha stolu.                                                                                                    | směrem.                                                                                                    |  |
| Error25    | Servo X vypnuto s chybou.                                                                                                    |                                                                                                    |  |
| Error26    | Servo Z vypnuto s chybou.                                                                                                    | Vypnutím a zapnutím stroje, při opakování nutná oprava.                                                                                                  |  |
| Error27    | Chyba inicializace serv.                                                                                                    |                                                                                                    |  |
| Error28    | Chyba při nastavování narážek.                                                                                                    | Postupovat dle návodu ke stroji.                                                                                                    |  |
| Error34    | Porucha encoderu osy X.                                                                                                    | Zkontrolovat stav a připojení encoderu.                                                                                                    |  |
| Error28    | Porucha encoderu osy Z.                                                                                                    |                                                                                                    |  |
| Error36    | Překročení regulační odchylky X.                                                                                                    | Vypnutím a zapnutím stroje, při opakování nutná oprava.                                                                                                  |  |
| Error37    | Překročení regulační odchylky Z.                                                                                                    | Zkontrolovat zda nedochází k mechanickému brzdění<br>osy.                                                                                                |  |
| Error38    | Chyba serva X.                                                                                                    |                                                                                                    |  |
| Error39    | Chyba serva Z.                                                                                                    | Vypnutím a zapnutím stroje, při opakování nutná oprava.                                                                                                  |  |
| Error40    | Chyba serva X.                                                                                                    | ∠kontrolovat zda na driveru serva svítí zelená LED.                                                                                                    |  |
| Error41    | Chyba serva Z.                                                                                                    |                                                                                                    |  |
| Error42    | Chybná kontrolní suma 1/2 EEPROM.                                                                                                    | Zkontrolovat všechny parametry v EEPROM a na-                                                                                                    |  |
| Error43    | Chybná kontrolní suma 2/2 EEPROM.                                                                                                    | programovat je.                                                                                                    |  |
| Error45    | Zadaná velikost pro objížďku je malá.                                                                                                    | Naprogramovat dle návodu.                                                                                                    |  |
| Error45    | Ztracena poloha narážek.                                                                                                    | Nastavit narážky dle návodu.                                                                                                    |  |

\* SET UP stroje se provede v režimu stroje set Up stlačením tlačítka RES po dobu 10 sekund.

### 9.1 Postup při ztrátě poloh os.

Při některých chybách a při vypnutí napájení za pohybu os je pravděpodobné, že řídicí systém ztratí správnou polohu os. To znamená, že systém nezná polohu orovnávače a ani polohy programů. Správný postup znovu nastavení je :

- Provedení SETUPu.
- Najetí diamantem na dotyk se středem kotouče.
- Provedení ADJ DIA v této poloze.
- Nastavení správné hodnoty absolutní osy A.

Často se používá jednodušší postup, který ale nenastaví správně polohu orovnávače :

• Přepnutí do polohy orovnávače A a stisk tlačítka **RES**.

Pro řídicí systém se servomotorem na ose X je nutné ještě při blikajícím displeji zkontrolovat, zda je k dispozici dostatečná dráha pro odjetí rychlým přestavením vzad. Pokud tomu tak není, přijede se ručním kolečkem (10x) o potřebnou dráhu vpřed.

### 9.2 Seřízení hodnoty hystereze přísuvu brousicího vřeteníku

Řídicí systém umožňuje automatickou kompenzaci hystereze přísuvu brousicího vřeteníku. Její velikost je udána konstantou BAD X . Tato konstanta se nastavuje jako parametr a je přístupná pouze po zadání správného hesla.

| Č. | HLAVNÍ<br>PŘEP. | AKCE     | DISPLEJ            | POZNÁMKA                                                                                                    |
|----|-----------------|----------|--------------------|----------------------------------------------------------------------------------------------------|
| 1. | Ð               | +<br>INC | 045<br>parametry   | Ručním kolečkem se zvolí položka <i>parametry</i> . Při<br>stisknutém tlačítku <b>INC</b> se zvolí heslo 045.                                                                                                    |
| 2. |                 | Ø        | p 1=08<br>BAD X    | Ručním kolečkem se zvolí konstanta BAD X.                                                                                                    |
| 3. |                 | INC<br>+ | P 1=00<br>BAD X    | Stisknutím tlačítka a současným otáčením ručním kolečkem se nastaví 00.                                                                                                    |
| 4. | 1               | Ø        |                    | Otáčením ručního kolečka jedním směrem se<br>vymezí vůle v přísunovém mechanismu.                                                                                                    |
| 5. |                 | RES      | x=0.000            | Stisknutím tlačítka <b>RES</b> se vynuluje displej.                                                                                                    |
| 6. |                 | Ø        | x=0.000<br>x=0.015 | Ručním kolečkem se otáčí opačným směrem tak<br>dlouho, až se brousicí vřeteník pohne. Poloha<br>brousicího vřeteníku se sleduje pomocí tisíci-<br>nového indikátoru (komparátoru). Měření se<br>několikrát opakuje v obou směrech. |
| 7. |                 | INC<br>+ | P 1=15<br>BAD X    | Stisknutím tlačítka a současným otáčením ručním kolečkem se nastaví změřená hodnota.                                                                                                    |

Po nastavení konstanty BAD se otáčí ručním kolečkem zpět a zvolí se příslušný program nebo funkce. Jiné ukončení zadávání parametrů (např. přepnutím přepínače) není možné a způsobí chybu nastavení EEPROM.

### 9.3 Seřízení hodnoty hystereze posuvu stolu

Řídicí systém umožňuje automatickou kompenzaci hystereze posuvu stolu. Její velikost je udána konstantou BAD Z . Tato konstanta se nastavuje jako parametr a je přístupná pouze po zadání správného hesla.

| Č. | HLAVNÍ<br>PŘEP. | AKCE     | DISPLEJ            | POZNÁMKA                                                                                                    |
|----|-----------------|----------|--------------------|----------------------------------------------------------------------------------------------------|
| 1. | Ð               | +<br>INC | 045<br>parametry   | Ručním kolečkem se zvolí položka <i>parametry</i> . Při<br>stisknutém tlačítku <b>INC</b> se zvolí heslo 045.                                                                                     |
| 2. |                 | Ø        | p 2=09<br>BAD Z    | Ručním kolečkem se zvolí konstanta BAD Z.                                                                                                    |
| 3. |                 | INC<br>+ | P 2=00<br>BAD Z    | Stisknutím tlačítka a současným otáčením ručním kolečkem se nastaví 00.                                                                                                    |
| 4. | 1               | Ø        |                    | Otáčením ručního kolečka jedním směrem se<br>vymezí vůle v posuvovém mechanismu.                                                                                                    |
| 5. |                 | RES      | x=0.000            | Stisknutím tlačítka <b>RES</b> se vynuluje displej.                                                                                                    |
| 6. |                 | Ø        | x=0.000<br>x=0.024 | Ručním kolečkem se otáčí opačným směrem tak<br>dlouho, až se stůl pohne. Poloha stolu se sleduje<br>pomocí tisícinového indikátoru (komparátoru).<br>Měření se několikrát opakuje v obou směrech. |
| 7. | P               | INC<br>+ | P 2=24<br>BAD Z    | Stisknutím tlačítka <b>INC</b> a současným otáčením ručním kolečkem se nastaví změřená hodnota.                                                                                                   |

Po nastavení konstanty BAD se otáčí ručním kolečkem zpět a zvolí se příslušný program nebo funkce. Jiné ukončení zadávání parametrů (např. přepnutím přepínače) není možné a způsobí chybu nastavení EEPROM.

### 10. Doplňky

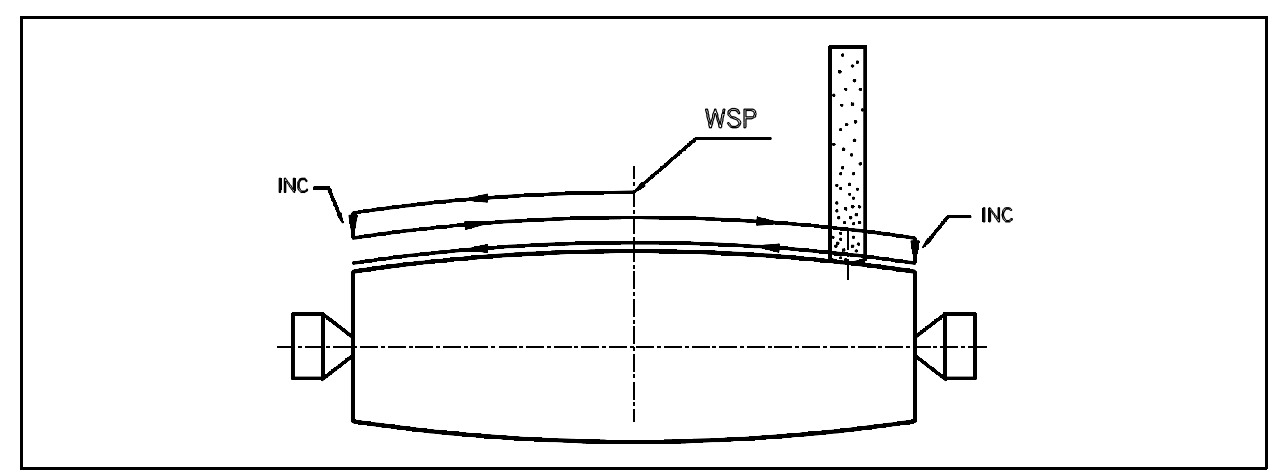

Obr. 2 - Pohyb kotouče při broušení K/K

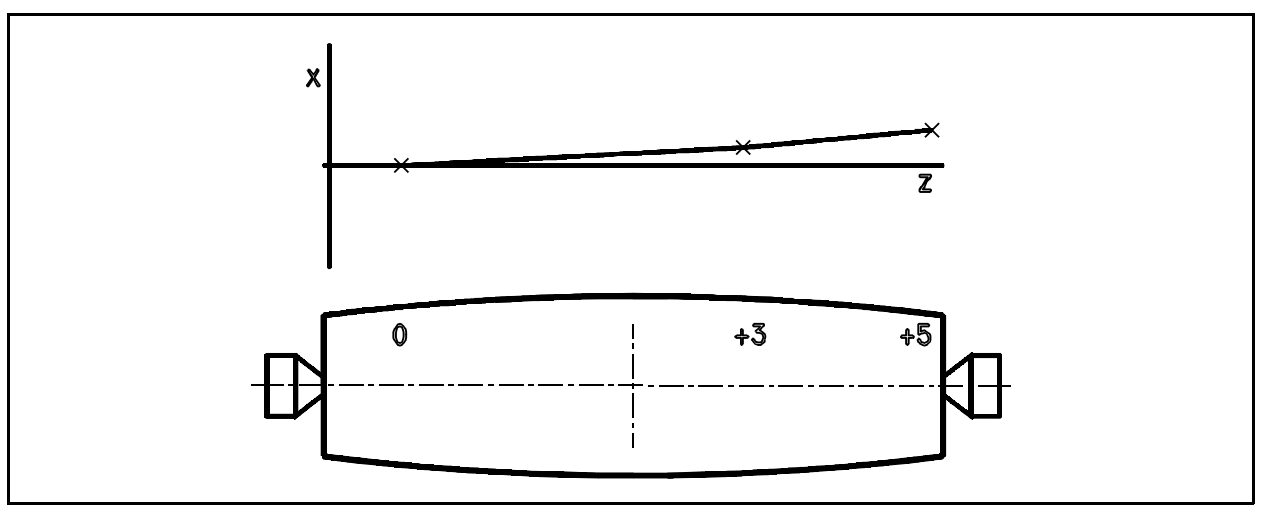

Obr.3 - Korekce kužele

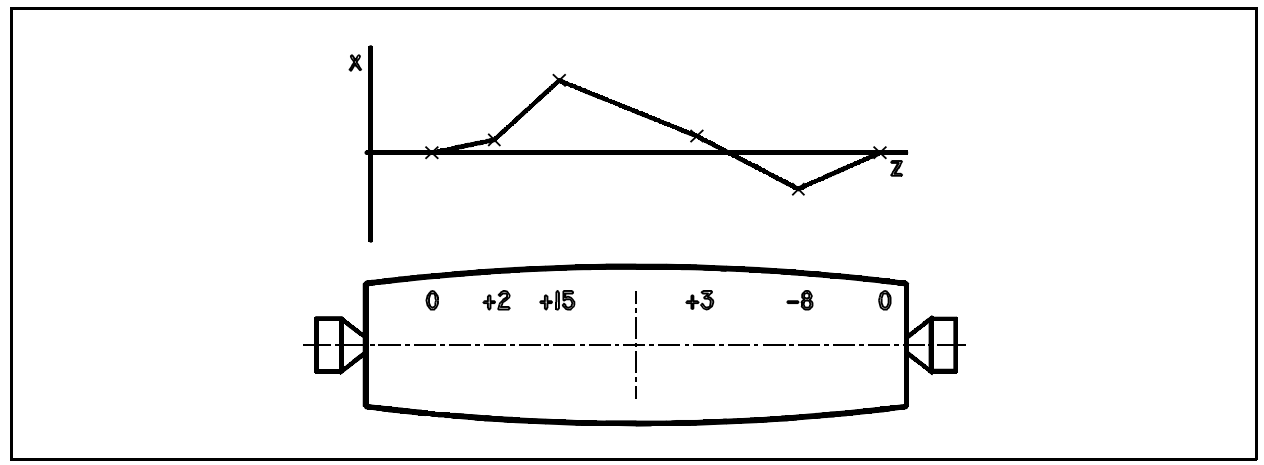

Obr.4 - Korekce tvaru

### 10.1 Přenos dat

Řídicí systém K51 je vybaven konektorem pro sériovou linku. Je-li stroj vybaven pro přenos dat lze sériovou linku připojit k počítači PC a přenášet obousměrně data. V současnosti je k dispozici software pro několik použití.

#### Ukládání a archivace dat na PC.

- účel: Všech deset programů z paměti K51 se uloží do souboru v PC nebo se všech deset programů uložených v souboru přenese naráz z PC do řídicího systému.
- použití: Takto vzniklý soubor se může archivovat v PC nebo na disketě a později znovu nahrát zpět do řídicího systému.
- provedení: Řídicí systém se propojí pomocí speciálního kabelu s PC, v PC \*/ se spustí program K51LOAD.EXE pro nahrávání nebo K51SAVE.EXE pro uložení v režimu PC DOS a K51 se přepne do programu pro přenos dat. Po skončení přenosu je v PC soubor s obsahem paměti řídicího systému se zakódovanými deseti programy. Jméno souboru se při zápisu urči jako parametr. Takto vzniklý soubor nelze editovat. V průběhu přenosu dat se na displeji K51 odpočítává do nuly. V případě rušení přenosu se přenos automaticky opakuje. Disketa se soubory K51LOAD.EXE , K51SAVE.EXE a stručným návodem je součástí dodávky.
- výhody: Archivace všech programů v jednom souboru.
- nevýhody: Nelze uložit jednotlivý program, nelze v PC programy editovat, naprogramování programu přímo v řídicím systému je jednoduší než manipulace s PC.
- \*/ PC se restartuje v režimu DOS.

### 10.2 Likvidace

Při likvidaci stroje se řídicí systém předá odborné firmě pro ekologickou likvidaci a recyklaci elektronických součástek. Řídicí systém obsahuje vzácné kovy a lithiovou baterii.